# 20PT6446

# **User Manual**

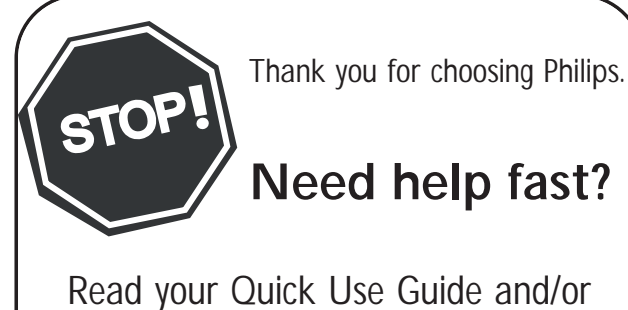

Read your Quick Use Guide and/or Owner's Manual first for quick tips that make using your Philips product more enjoyable. If you have read your instructions and still need assistance, you may access our online help at www.usasupport.philips.com or call 1-888-PHILIPS (744-5477) while with your product (and Model / Serial number)

| CONTENTS                                    | FEATURES                                                                                                    |
|---------------------------------------------|----------------------------------------------------------------------------------------------------|
|                                             |                                                                                                    |
| Welcome/Registration of Your TV             | AutoLock lets you block channels or programs that are not                                                                                  |
| Important Safety Instructions               | suitable for children or with restricted TV or Movie ratings (Pg. 21).                                                                     |
| CONNECTION GUIDE                            | Auto Picture lets you select from five pre-set controls according                                                                          |
| Basic Antenna and Cable Connections5        | Sports, Weak Signal or Multimedia) lets you custom set the TV                                                                              |
| Basic TV and Remote Control Operation6      | picture to enhance the picture of the program you are watching (Pg.                                                                        |
| Cable Box Connections7                      | 18).                                                                                                    |
| AV(Audio/Video) Input Connection            |                                                                                                    |
| Side AV Connections                         | Auto Sound lets you select from four pre-set controls according                                                                            |
| S-Video (S-VHS) Input Connections10         | Music, and Theatre) lets you custom set the TV sound to enhance                                                                            |
| Component Video (CVI) Input Connections11   | the sound of the program you are watching (Pg. 19).                                                                                        |
| AV Output Jacks12                           |                                                                                                    |
|                                             | <b>Channel Edit</b> lets you add or skip channels from the list stored in the TV memory. Channel Edit makes it easy to limit or expand the |
| Remote Control Button Descriptions          | number of channels that are available to you when you press the                                                                            |
| How to use the Language Controls            | Channel (+) or (–) buttons on your remote control (Pg. 17).                                                                                |
| How to use the Tuper Mode Control           |                                                                                                    |
| Auto Program 16                             | <b>Closed Captioning</b> allows the viewer to read TV program                                                                              |
| Channel Edit 17                             | dialogue or voice conversations as onscreen text (Pg. 28).                                                                                 |
| Picture Menu Controls 18                    |                                                                                                    |
| Sound Menu Controls                         | QUADRASURF allows you to store and surf up to 10 channels                                                                                  |
| The 4:3 Expand Format Control               | (Pg.29 - 30).                                                                                                    |
| FEATURES MENU                               | <b>Sleeptimer</b> allows the viewer to set a timer to automatically turn                                                                   |
| Understanding Autolock Controls             | the TV off after a period of time (Page. 28)                                                                                               |
| Setting Up An Access Code                   |                                                                                                    |
| Block Channels                              |                                                                                                    |
| Block / Clear All Channels At The Same Time |                                                                                                    |
| Movie Ratings                               |                                                                                                    |
| TV Ratings                                  |                                                                                                    |
| Block Options                               |                                                                                                    |
| Close Captioning                            |                                                                                                    |
| Sleeptimer                                  |                                                                                                    |
| OTHER FEATURES                              |                                                                                                    |
| QuadraSurf                                  |                                                                                                    |
| Alternating Channels with A/CH button       |                                                                                                    |
| Auto Picture                                |                                                                                                    |
| Auto Sound                                  |                                                                                                    |
| IMPORTANT INFORMATION                       |                                                                                                    |
| Glossary                                    |                                                                                                    |
| Cleaning and Care                           | As an Energy Star® Partner, Philips Consumer                                                                                               |
| Troubleshooting Tips                        | Electronics has determined this product meets                                                                                              |
| Specifications                              | Energy Star® is a U.S. registered mark. Using                                                                                              |
| Limited Warranty                            | products with the Energy Star® label can save                                                                                              |

products with the Energy Star® label can save energy. Saving energy reduces air pollution and lowers utility bills.

AutoPicture, AutoSound, and Incredible Surround are trademarks of Philips Consumer Electronics Company. Copyright 2001 Philips Consumer Electronics.

### Return your Product Registration Card today to get the very most from your purchase

Registering your model with PHILIPS makes you eligible for all of the valuable benefits listed below, so don't miss out. Complete and return your Product Registration Card at once to ensure:

#### \*Proof of Purchase

Returning the enclosed card guarantees that your date of purchase will be on file, so no additional paperwork will be required from you to obtain warranty service.

#### \*Product Safety Notification

By registering your product, you'll receive notification - directly from the manufacturer - in the rare case of a product recall or safety defect.

#### \*Additional Benefits of Product Ownership

Registering your product guarantees that you'll receive all of the privileges to which you're entitled, including special moneysaving offers.

# PHILIPS

Congratulations on your purchase, and welcome to the "family!"

#### Dear PHILIPS product owner:

Thank you for your confidence in PHILIPS. You've selected one of the best-built, best-backed products available today. We'll do everything in our power to keep you happy with your purchase for many years to come.

As a member of the PHILIPS "family," you're entitled to protection by one of the most comprehensive warranties and outstanding service networks in the industry. What's more, your purchase guarantees you'll receive all the information and special offers for which you qualify, plus easy access to accessories from our convenient home shopping network.

Most importantly, you can count on our uncompromising commitment to your total satisfaction.

All of this is our way of saying welcome - and thanks for investing in a PHILIPS product.

P.S. To get the most from your PHILIPS purchase, be sure to complete and return your Product Registration Card at once.

#### Know these

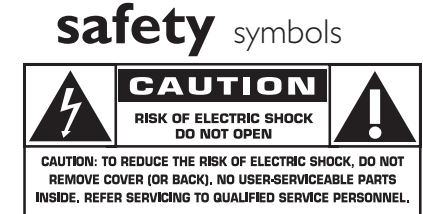

This "bolt of lightning" indicates uninsulated material within your unit may cause an electrical shock. For the safety of everyone in your household, please do not remove product covering.

The "exclamation point" calls attention to features for which you should

read the enclosed literature closely to prevent operating and maintenance problems.

**WARNING:** To reduce the risk of fire or electric shock, this apparatus should not be exposed to rain or moisture and objects filled with liquids, such as vases, should not be placed on this apparatus.

**CAUTION:** To prevent electric shock, match wide blade of plug to wide slot, fully insert.

**ATTENTION:** Pour éviter les choc électriques, introduire la lame la plus large de la fiche dans la borne correspondante de la prise et pousser jusqu'au fond.

Visit our World Wide Web Site at http://www.usasupport.philips.com

#### IMPORTANT SAFETY INSTRUCTIONS Read before operating equipment

- 1. Read these instructions.
- 2. Keep these instructions.
- 3. Heed all warnings.

12

- 4. Follow all instructions.
- 5. Do not use this TV near water.
- 6. Clean only with a dry cloth.
- 7. Do not block any of the ventilation openings. Install in accordance with the manufacturers instructions.
- 8. Do not install near any heat sources such as radiators, heat registers, stoves, or other apparatus (including amplifiers) that produce heat.
- **9.** Do not defeat the safety purpose of the polarized or groundingtype plug. A polarized plug has two blades with one wider than the other. A grounding type plug has two blades and third grounding prong. The wide blade or third prong are provided for your safety. When the provided plug does not fit into your outlet, consult an electrician for replacement of the obsolete outlet.
- **10**. Protect the power cord from being walked on or pinched particularly at plugs, convenience receptacles, and the point where they exit from the apparatus.
- **11**. Only use attachments/accessories specified by the manufacturer.

Use only with a cart, stand, tripod, bracket, or table specified by the manufacturer, or sold with the TV When a cart is used, use caution when moving the cart/TV combination to avoid injury from tip-over.

- **13**. Unplug this TV during lightning storms or when unused for long periods of time.
- 14. Refer all servicing to qualified service personnel. Servicing is required when the TV has been damaged in any way, such as power-supply cord or plug is damaged, liquid has been spilled or objects have fallen into apparatus, the TV has been exposed to rain or moisture, does not operate normally, or has been dropped.
- **15**. This product may contain lead and mercury. Disposal of these materials may be regulated due to environmental considerations. For disposal or recycling information, please contact your local authorities or the Electronic Industries Alliance: www.eiae.org
- **16.** Damage Requiring Service The TV should be serviced by qualified service personnel when:
  - A. The power supply cord or the plug has been damaged; or
  - B. Objects have fallen, or liquid has been spilled into the TV; or
  - C. The TV has been exposed to rain; or

- **D.** The TV does not appear to operate normally or exhibits a marked change in performance; or
- E. The TV has been dropped, or the enclosure damaged.
- **17. Tilt/Stability** All televisions must comply with recommended international global safety standards for tilt and stability properties of its cabinet design.

• Do not compromise these design standards by applying excessive pull force to the front, or top, of the cabinet which could ultimately overturn the product.

• Also, do not endanger yourself, or children, by placing electronic equipment/toys on the top of the cabinet. Such items could unsuspectingly fall from the top of the set and cause product damage and/or personal injury.

- **18. Wall or Ceiling Mountin**g The TV should be mounted to a wall or ceiling only as recommended by the manufacturer.
- **19. Power Lines** An outdoor antenna should be located away from power lines.
- 20. Outdoor Antenna Grounding If an outside antenna is connected to the receiver, be sure the antenna system is grounded so as to provide some protection against voltage surges and built up static charges.

Section 810 of the National Electric Code, ANSI/NFPA No. 70-1984, provides information with respect to proper grounding of the mast and supporting structure, grounding of the lead-in wire to an antenna discharge unit, size of grounding connectors, location of antenna-discharge unit, connection to grounding electrodes, and requirements for the grounding electrode. See Figure below.

**21. Object and Liquid Entry** - Care should be taken so that objects do not fall and liquids are not spilled into the enclosure through openings.

a) Warning: To reduce the risk of fire or electric shock, this apparatus should not be exposed to rain or moisture and objects filled with liquids, such as vases, should not be placed on this apparatus.

- Battery Usage CAUTION To prevent battery leakage that may result in bodily injury, property damage, or damage to the unit:
   Install all batteries correctly, with + and - aligned as marked on the unit.
  - Do not mix batteries (old and new or carbon and alkaline, etc.).
  - Remove batteries when the unit is not used for a long time.

Note to the CATV system installer: This reminder is provided to call the CATV system installer's attention to Article 820-40 of the NEC that provides guidelines for proper grounding and, in particular, specifies that the cable ground shall be connected to the grounding system of the building, as close to the point of cable entry as practical.

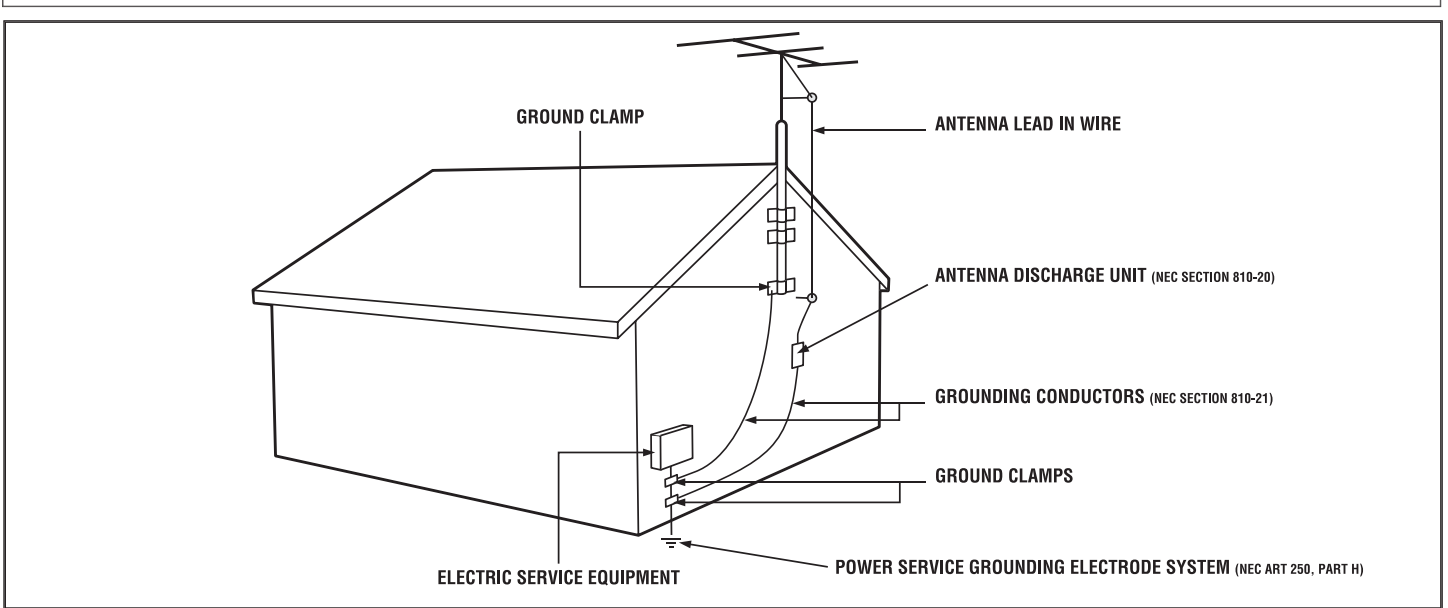

### **BASIC ANTENNA AND CABLE CONNECTIONS**

Your home's signal input might come from a single (75 ohm) round cable, a converter box or from an antenna. In either case the connection to the TV is very easy.

If your Cable TV signal or Antenna signal is a round cable (75 ohm) then you are ready to connect to the TV.

If your antenna has flat twin lead wire (300 ohm), you first need to switch the antenna wires to the screws of a 75 ohm adapter.

**If you have a Cable Converter Box :** Connect the Cable TV signal to the Cable Signal IN(put) plug on the Converter.

Connect the Cable TV cable or Antenna cable (or 300 to 75 ohm adapter) to the  $75 \Omega$  plug on the TV.

If you have a Cable Converter Box : Connect the OUT (put) plug from the Converter to the 75 $\Omega$  plug on the TV.

#### **Antenna Connection**

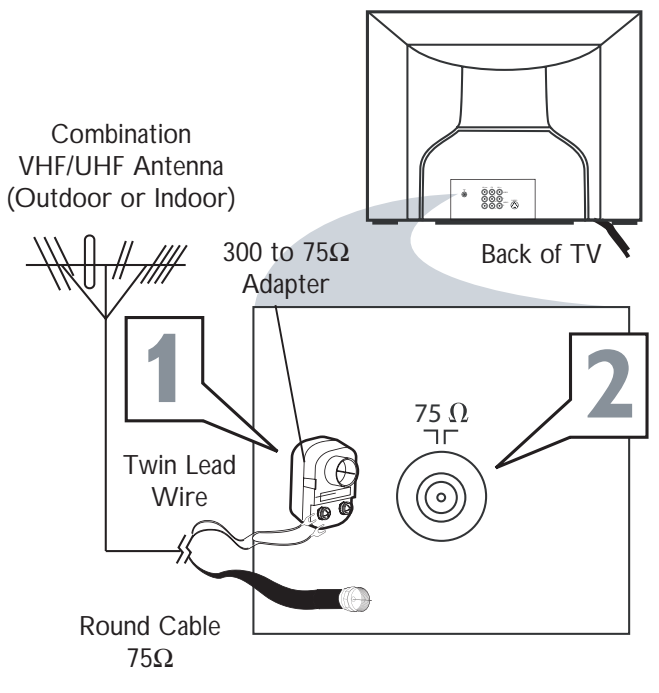

#### **Direct Cable Connection**

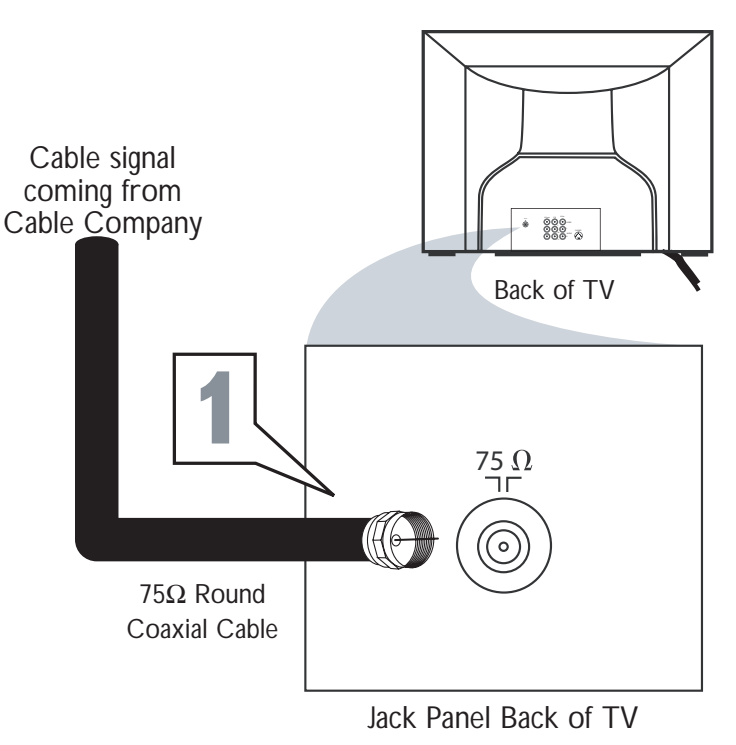

#### HELPFUL HINTS

After using the Auto Program Control, press the CH+ and - buttons to scroll through all the channels stored in the television's memory.

#### **BASIC TV AND REMOTE CONTROL OPERATION**

**Press the POWER button** to turn the TV ON.

**Press the VOLUME + button** to increase the sound level, or the **VOLUME - button** to lower the sound level.

**Pressing both buttons at the same time** will display the on-screen menu. Once in the menu, use these buttons to make adjustments or selections.

Press the CHANNEL UP + or DOWN button to select TV channels.

**Point the remote control** toward the remote sensor window on the TV when operating the TV with the remote.

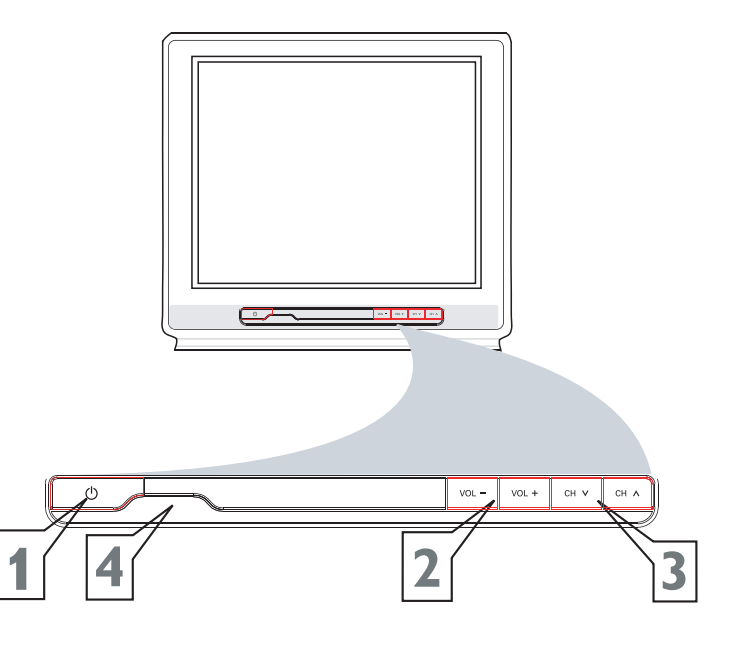

#### **REMOTE CONTROL**

To load the supplied batteries into the remote :

**Remove the battery compartment lid** at the back of the remote.

Place the batteries (2-AA) in the remote. Be sure the (+) and (-) ends of the batteries line up correctly as marked on the inside of the case.

Reattach the battery lid.

#### **Back of Remote Control**

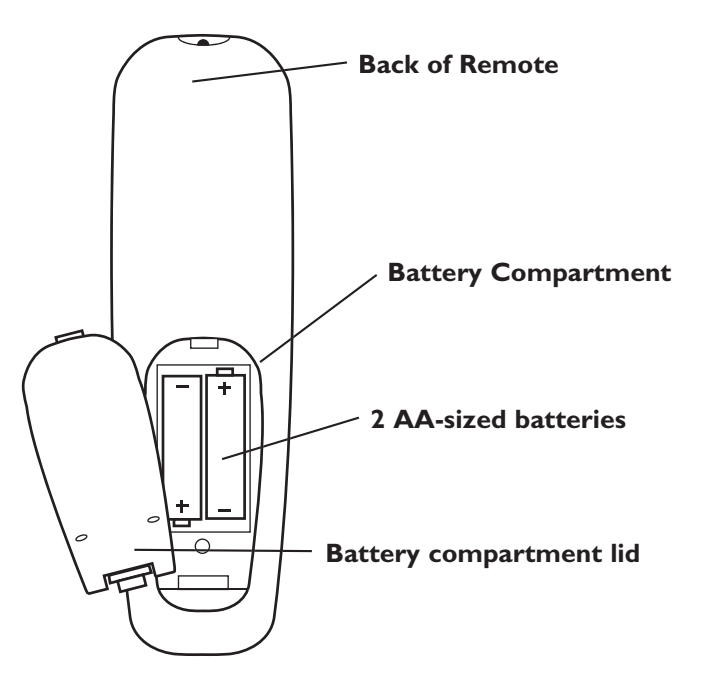

### **CABLE BOX CONNECTIONS**

f your cable signal uses a cable box or decoder, follow the steps below to complete the connection.

Cable Box (w/Audio/Video Outputs) :

#### Cable Box (w/Audio/Video Outputs):

- Connect the Cable Company supplied cable to the signal IN(put) plug at the back of the Cable Box.
- 2 Using a RCA type Video Cable, connect one end of the cable to the Video (or ANT, your cable box may be labeled differently) Out jack on the cable box and the other end to the AVI Video Input on the TV.
- 3 Connect one end of the Audio Left and Right Cable to the left and right Audio Out L & R jacks on the cable box. Connect the other end to the AV In Audio L & R Input jacks on the TV.
- **NOTE :** Use the **AV** button on the TV remote control to tune to the **AV** channel or the cable box signal. Once tuned, change channels at the cable box, not the television.

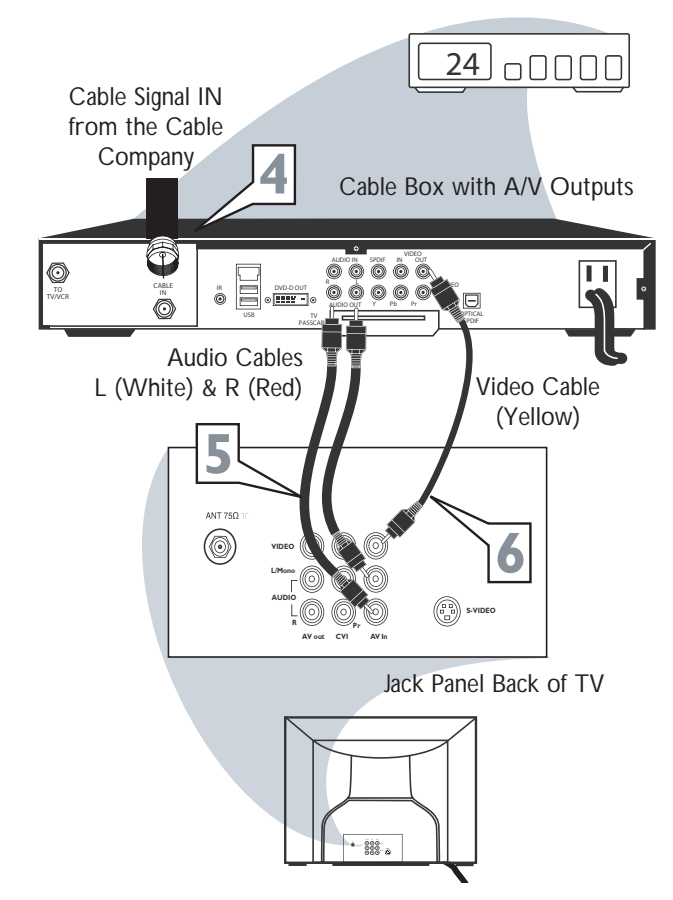

# AV (AUDIO/VIDEO) INPUT CONNECTION

The TV's audio/video input jacks are for direct picture and sound connections between TV and a VCR (or similar device) that has audio/video output jacks. Follow steps below to connect an accessory device to the AV In Input Jacks located at the back of the TV.

**Connect the VIDEO (yellow)** cable to the VIDEO AV In jack on the back of the TV.

**Connect the AUDIO (red and white) cables** to the AUDIO (left and right) AV In jacks on the rear of the TV.

**Connect the VIDEO (yellow) cable** to the VIDEO OUT jack at the back of the VCR.

**Connect the AUDIO (red and white) cables** to the **AUDIO (left and right) OUT** jacks at the rear of the VCR.

Turn the VCR (accessory device) and the TV on.

**Press the AV button** on the remote control to select the AV Channel. AV will appear on the upper left corner of the TV screen.

With the VCR (or accessory device) ON and a prerecorded tape (CD, DVD, etc.) inserted, **press the PLAY** ► **button** to view the tape on the television.

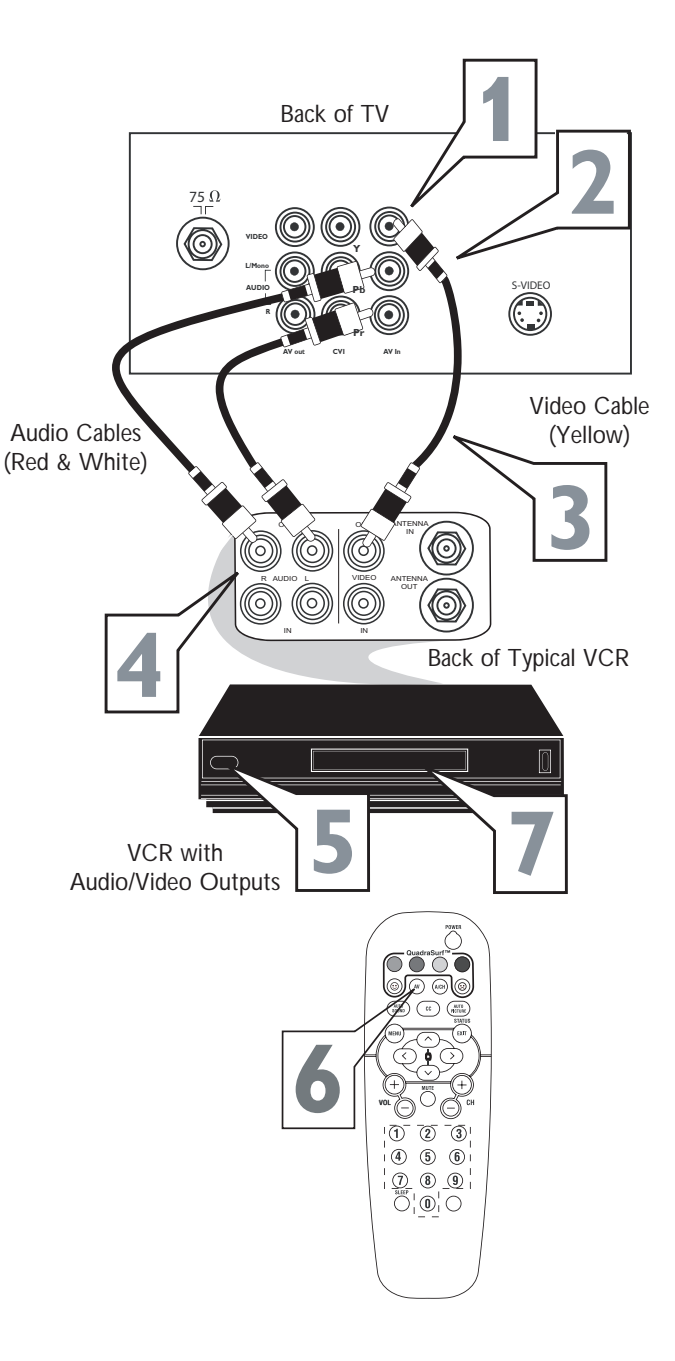

### SIDE AV CONNECTIONS

Audio and Video side inputs are available for a quick connection of a VCR, Video camera, gaming device. Use the **CH+** or **CH-** button on the remote control to tune these inputs.

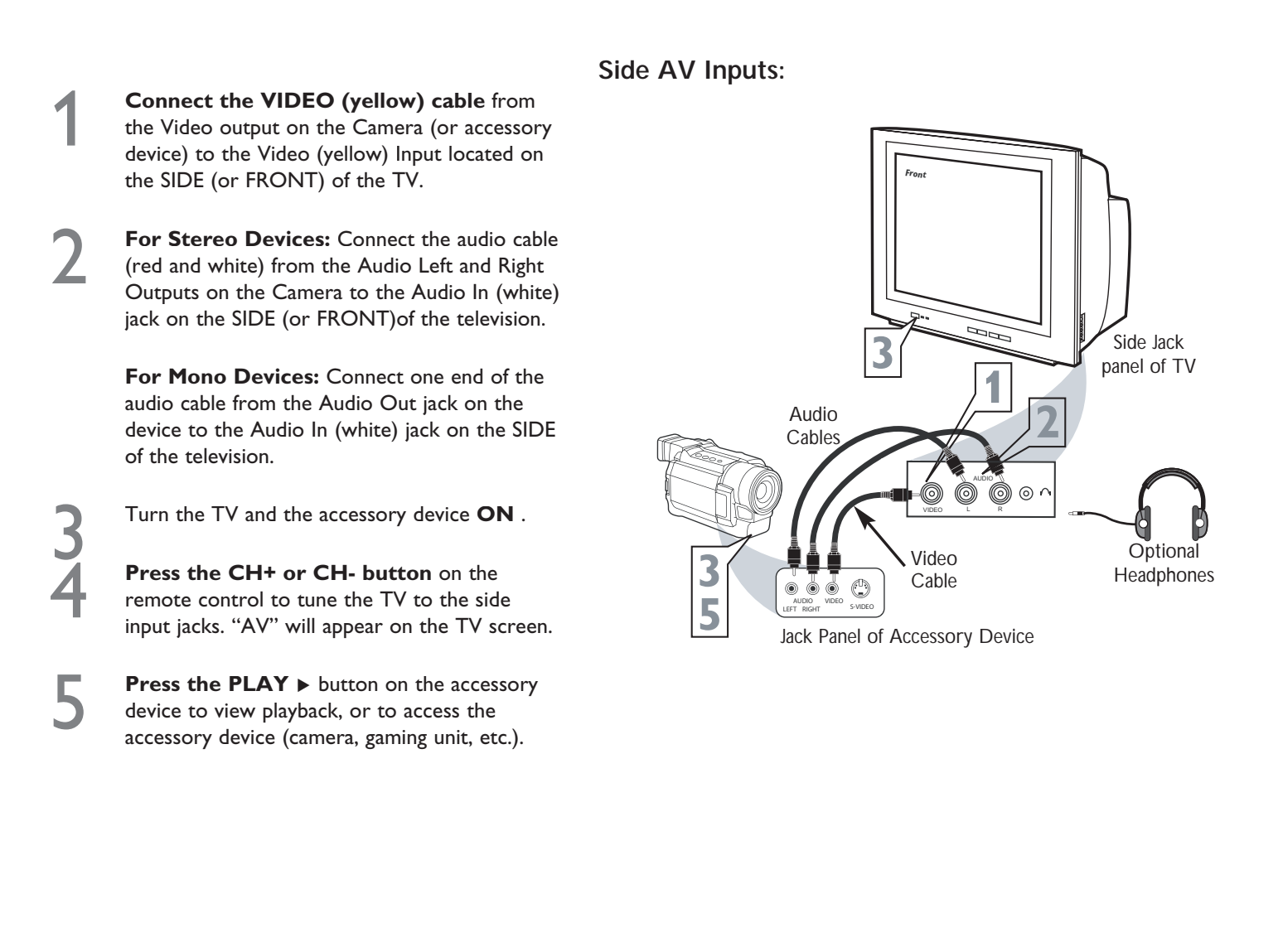

# S-VIDEO (S-VHS) INPUT CONNECTIONS

The S(uper)-Video connection on the rear of the TV can provide you with better picture detail and clarity for the playback of accessory sources such as DBS (Digital Broadcast Satellite), DVD (Digital Video Disc), video games and S-VHS VCR (video cassette recorder) tapes than the normal antenna picture connections.

**NOTE :** The accessory device must have an S-VIDEO OUT(put) jack in order for you to complete the connection on this page.

**Connect one end of the S-VIDEO CABLE** to the S-VIDEO jack to the back of the TV. Connect one end of the Audio (red and white) CABLES to the AV In AUDIO L and R (left and right) jacks on the rear of the TV.

**Connect the other end of the S-VIDEO CABLE** to the S-VHS (S-Video) OUT jack on the back of the VCR. Connect the other end of the AUDIO (red and white) CABLES to the AUDIO (left and right) OUT jacks on the rear of the VCR.

3 4 5

Turn the VCR and TV on.

**Press the AV buttons** on the remote control to scroll the channels until SVHS appears in the upper left corner of the TV screen.

Now you are ready to place a pre-recorded video tape in the VCR and **press the PLAY button** 

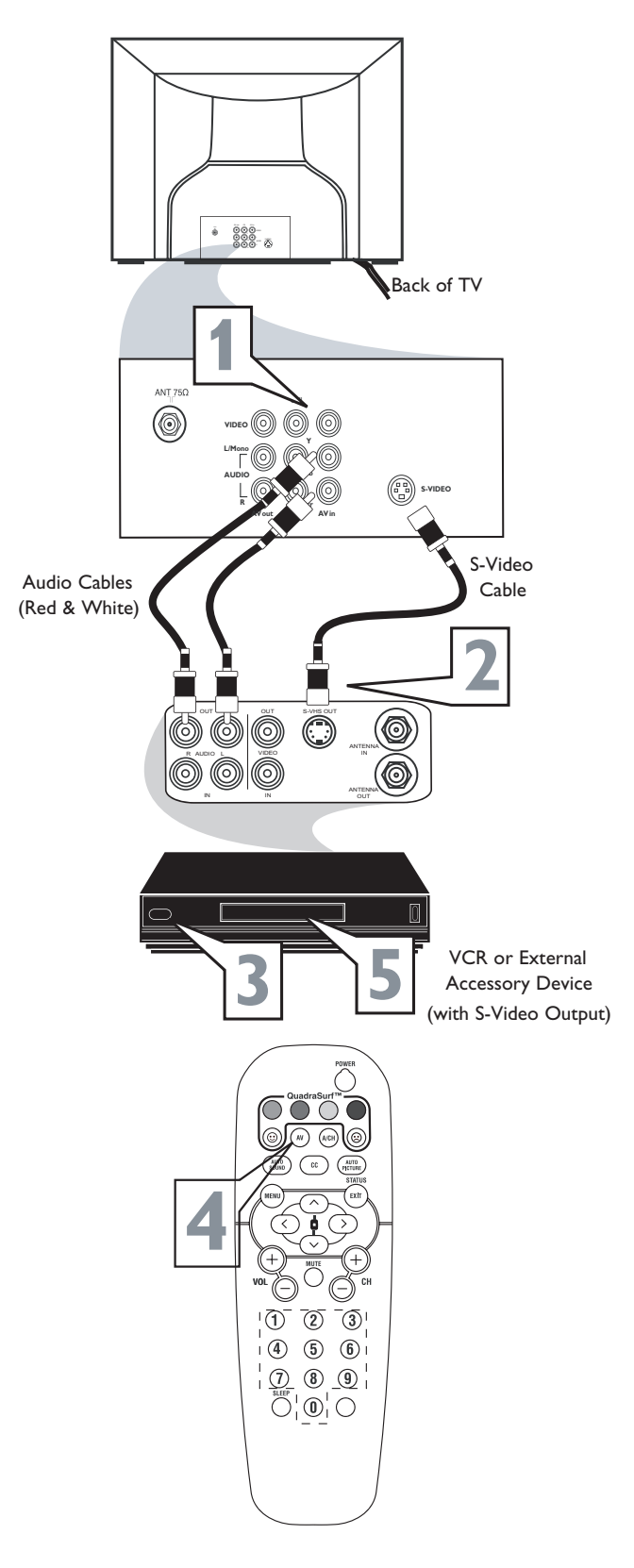

## **COMPONENT VIDEO (CVI) INPUT CONNECTIONS**

Component Video inputs provide for the highest possible color and picture resolution on the playback of digital signal source material, such as with DVD players. The colour difference signals (Pb, Pr) and the luminance(Y) signal are connected and received separately, which allows for improved color bandwidth information (not possible when using composite video or S-Video connections).

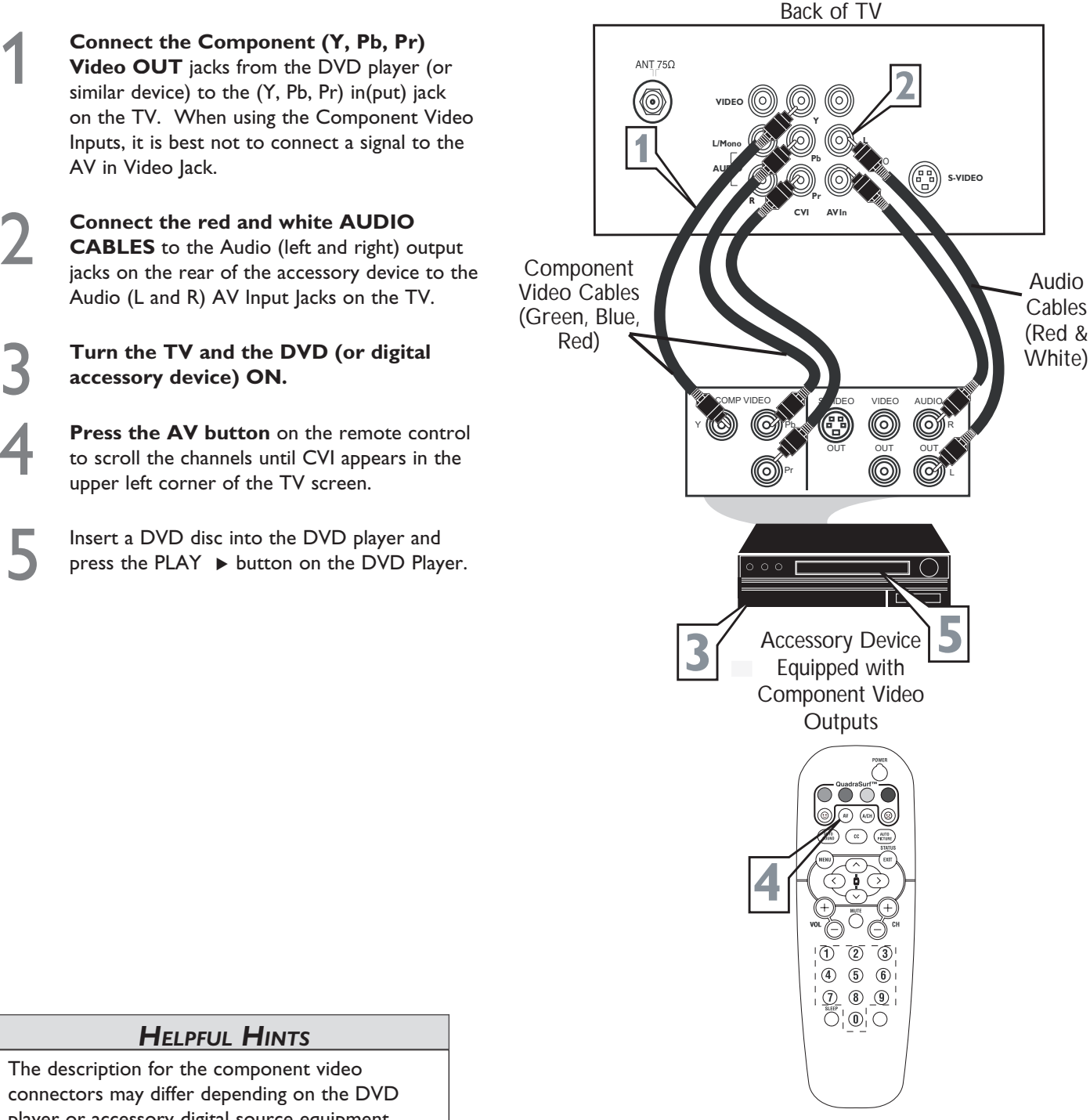

### **AV OUTPUT CONNECTIONS**

he Audio/Video Output jacks are great for recording with a VCR or used to connect to external audio system for better sound reproduction.

#### AUDIO SYSTEM CONNECTION :

- **Connect one end of the R(ight) and L(eft) AUDIO** jacks on the TV to the R and L audio input jacks on your amplifier or sound system. Set the audio system's volume to a normal listening level.
- 2 **Turn the TV and audio system on.** To adjust the volume of the audio system, you will need to change the volume at the external audio system, **not the television**.

#### AUDIO SYSTEM CONNECTION :

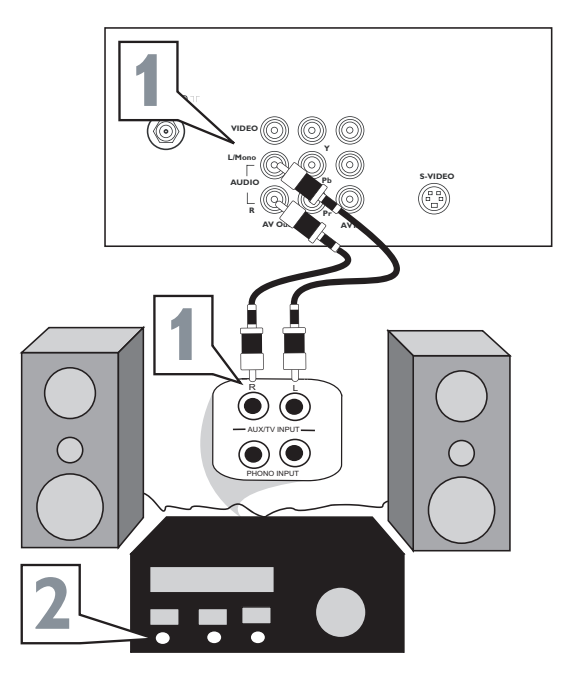

#### **SECOND VCR CONNECTION :**

**NOTE :** Refer to page 8 for the proper hookup of the first VCR. Follow the instructions on how to tune to the AV1 channel to view a pre-recorded tape.

The following steps allow you to connect a second VCR to record the program while watching it.

- Connect on end of the yellow Video Cable to the AV Out Video plug. Connect the other end to the VIDEO IN plug on the second VCR.
- 2 Connect one end of the red and white Audio cable from the AV Out AUDIO L and R plugs on the TV to the AUDIO IN plugs on the VCR.
- **Turn the Second VCR ON**, insert a VHS tape and its ready to record what's being viewed on the TV screen.

#### **SECOND VCR CONNECTION :**

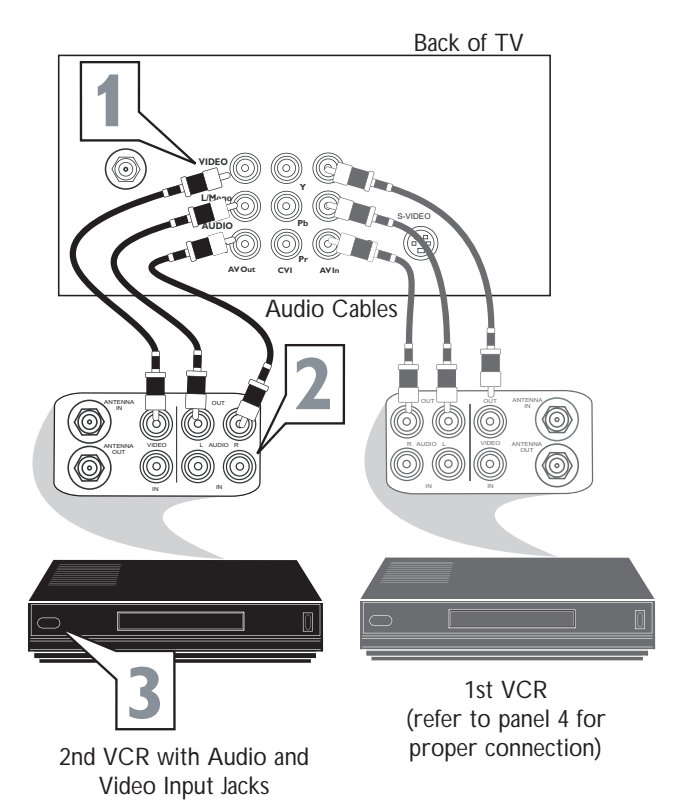

#### **REMOTE CONTROL BUTTON DESCRIPTIONS**

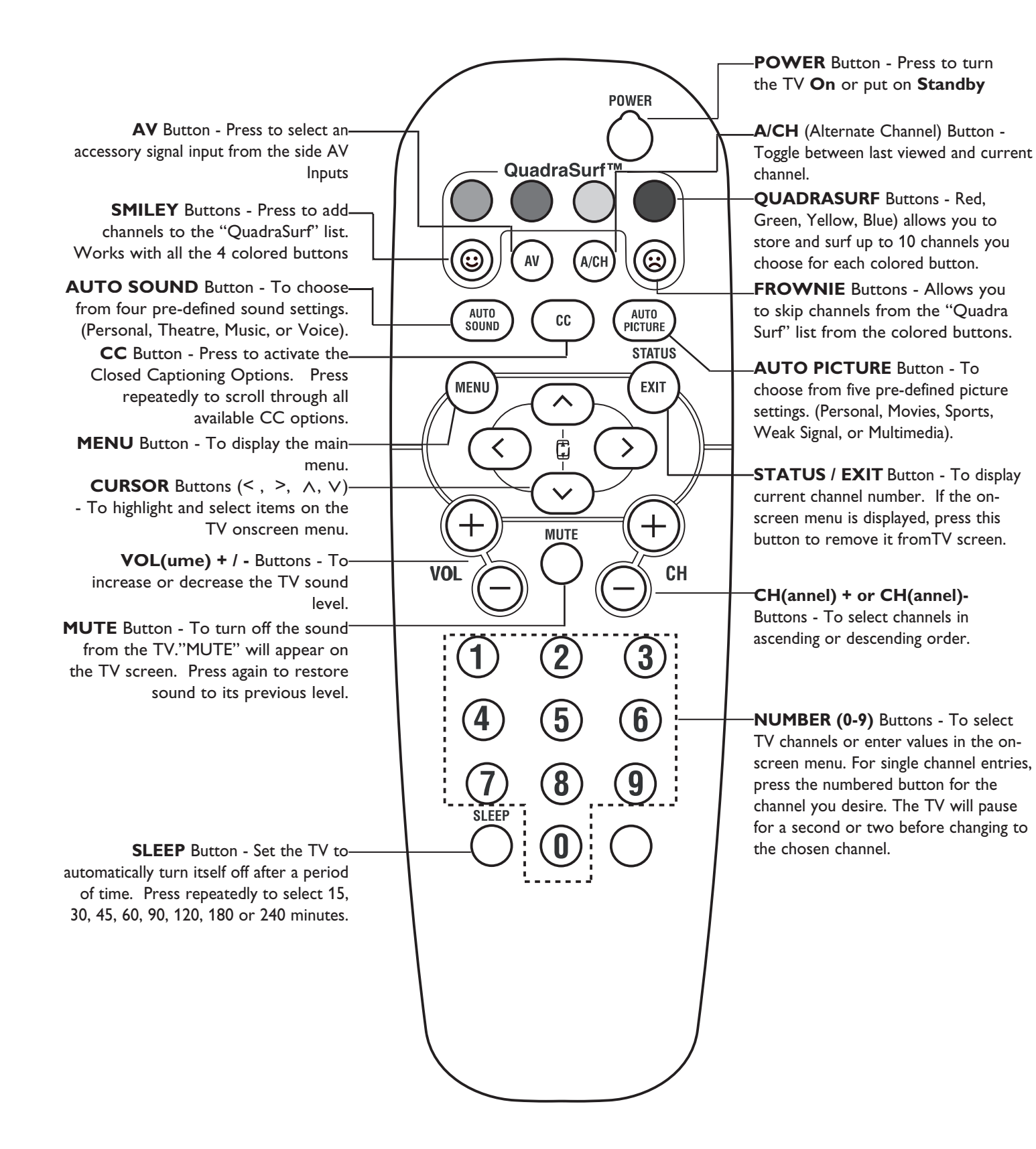

### HOW TO USE THE LANGUAGE CONTROL

For French and Spanish speaking TV owners an on-screen LANGUAGE option present. With the LANGUAGE control you can set the TV's on-screen menu to be show in English, French or Spanish.

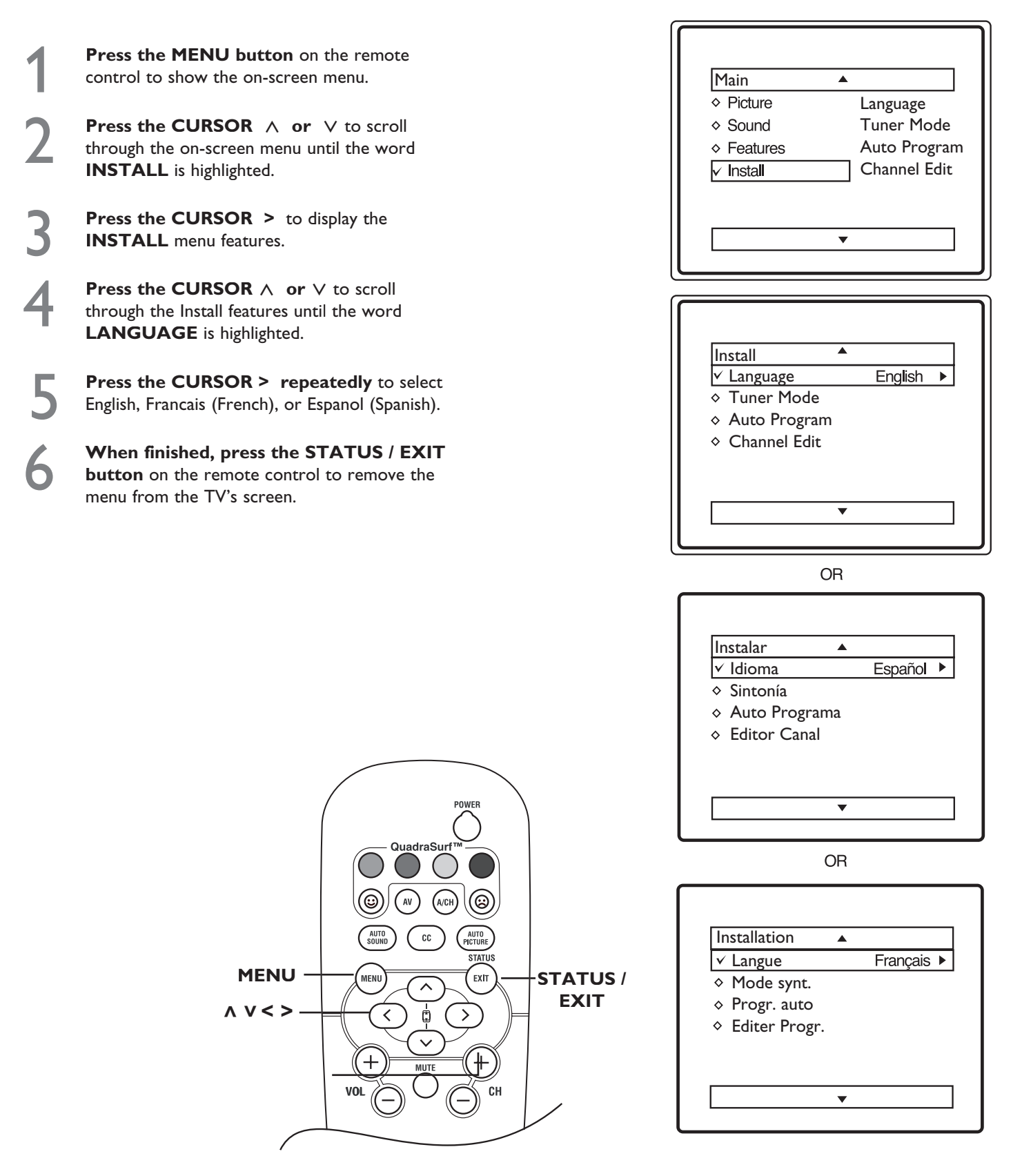

### HOW TO USE THE TUNER MODE CONTROL

The TUNER MODE control allows you to change the TV's input signal to either ANTENNA, CABLE or AUTO mode. It is important for the TV to know which type of signal to look for (Antenna or Cable). In the AUTO mode, when the AUTO PROGRAM feature is activated, the TV will automatically choose the correct mode.

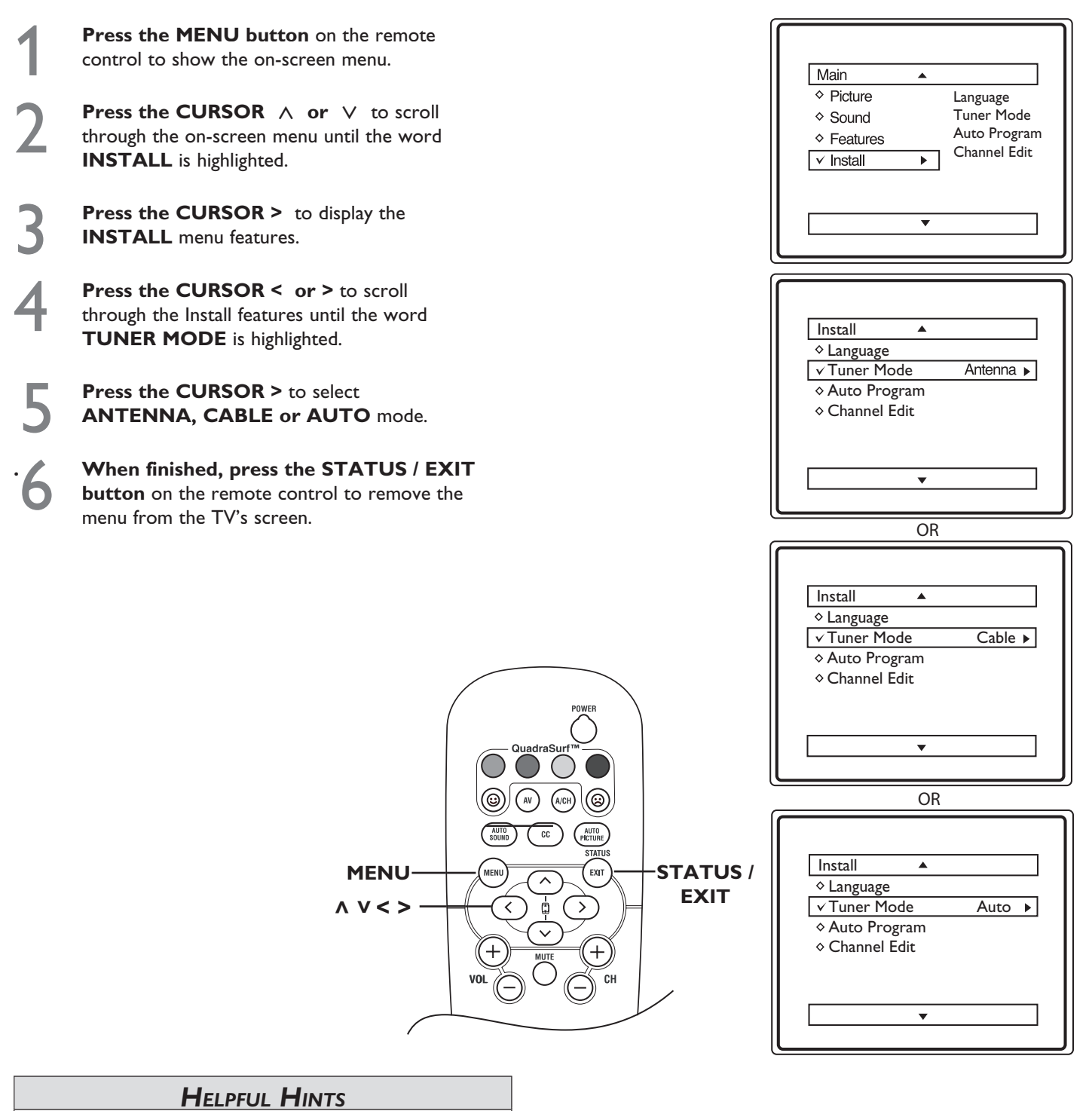

When CABLE is selected, channels 1 - 125 are available.

When ANTENNA is selected, channels 2 - 69 are available.

When AUTO is selected, the TV will automatically set itself to the correct mode based on the type of signal it detects when the AUTO PROGRAM feature is activated.

### AUTO PROGRAM

You can auto install programs on your TV. This makes it easy for you to select only the TV stations in your area when the CH+ or CH– buttons are pressed.

**NOTE :** Ensure that the Antenna or Cable signal connection has been completed before AUTO PROGRAM is activated.

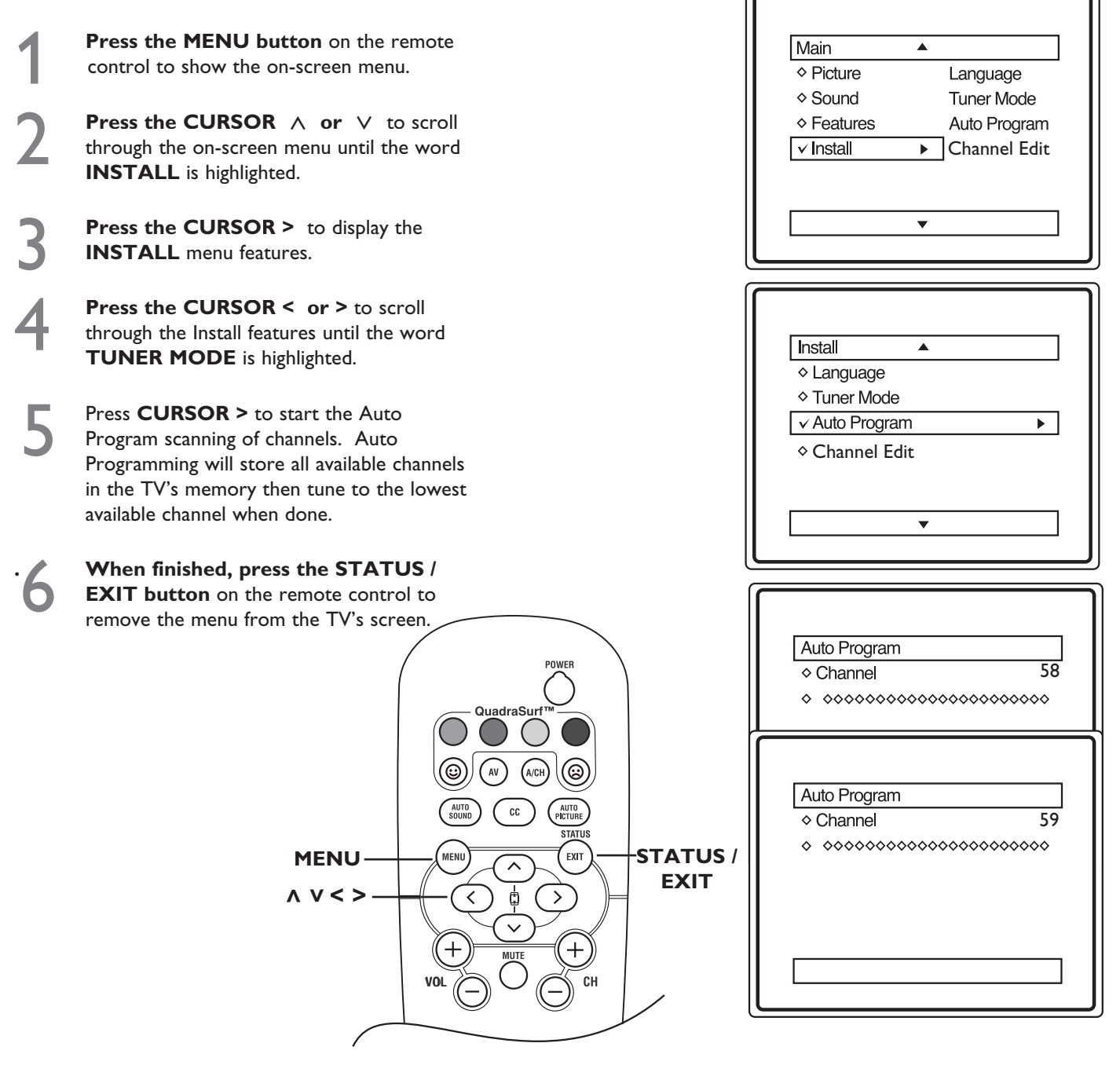

#### **HELPFUL HINTS**

When CABLE is selected, channels 1 - 125 are available.

When ANTENNA is selected, channels 2 - 69 are available.

When AUTO is selected, the TV will automatically set itself to the correct mode based on the type of signal it detects when the AUTO PROGRAM feature is activated.

### **CHANNEL EDIT**

hannel Edit makes it easy for you to **ADD** or **SKIP** channels from the list of channels stored in the TV's memory.

Main

♦ Picture

Sound

✓ Instal

Install

♦ Language

♦ Tuner Mode

♦ Auto Program

✓Channel Edit ►

Channel Edit

✓ Channel No.

Channel Edit 🔺

Channel No.

✓ Skipped

Skipped

♦ Features

۸

•

Language

Tuner Mode

Auto Program

Channel Edit

Channel No.

3 ▶

On

3 ▶

Off

3 ▶

On

Skipped

**Press the MENU button** on the remote control to show the on-screen menu.

**Press the CURSOR**  $\land$  or  $\lor$  to scroll through the on-screen menu until the word **INSTALL** is highlighted.

**Press the CURSOR >** to display the **INSTALL** menu features.

**Press the CURSOR**  $\land$  or  $\lor$  to scroll through the Install features until the word **CHANNEL EDIT** is highlighted.

Press the CURSOR > to select CHANNEL EDIT options.

With the CHANNEL EDIT options displayed, and CHANNEL NO. highlighted; you can use the CURSOR > OR < to scroll through all available channel that you wish to ADD (skipped OFF) or SKIP (skipped ON) from the TV's memory. You can also use the NUMERIC buttons to go directly to a specific channel that you want to add or skip. Or, you can use the CH+ or CH- to scan through the channels that have not been skipped.

**Using the CURSOR V,** scroll the menu to highlight the word SKIPPED.

Use **CURSOR > to toggle between ON or OFF.** If **ON** is selected the channel is skipped when scrolling channels with **CH+** or **CH-.** If **OFF** is selected the channel is not skipped when scrolling with **CH+** or **CH-.** 

When finished, press STATUS / EXIT button on the remote control to remove the menu from the screen.

#### HELPFUL HINTS

An "X" appearing in front of any channel will indicate that channel has skipped ON. When the CH+ or CH- buttons are used, those channels will be skipped.

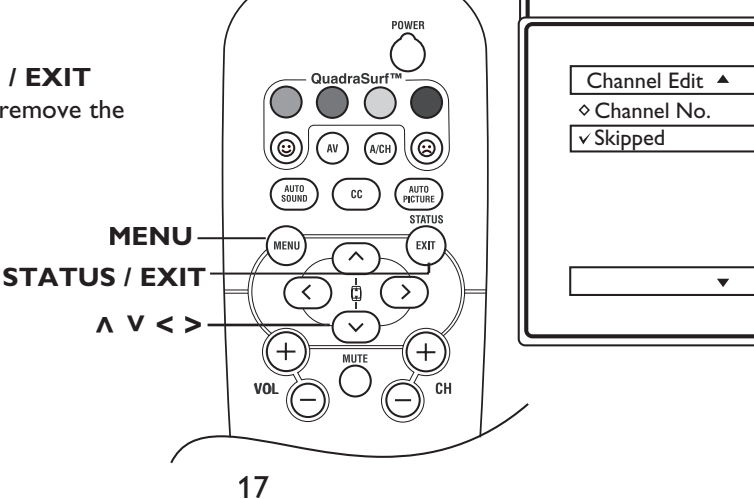

### **PICTURE MENU CONTROLS**

To adjust your TV picture controls, select a channel and use the Picture Menu Controls listed below. Your selection is stored as **Personal**.

**Press the MENU** button on the remote control to display the onscreen menu.

Press **CURSOR**  $\land$  or  $\lor$  until the **Picture menu** feature is highlighted.

Press **CURSOR** > or < to adjust

<u>**Brightness Control**</u> - until the darkest parts of the picture are as bright as you want.

<u>Color</u> - to add or remove color.

<u>**Picture**</u> - adjust until the lightest parts of the picture show good detail.

<u>Sharpness</u> - to improve sharpness in the picture.

<u>**Color Temp**</u>- to select Normal, Cool, or Warm picture preferences. For Normal, whites will maintain their whiteness; Cool will make the whites bluish; and Warm will

make the whites reddish.

<u>Contrast +</u> - when set to **On**, the Contrast + control helps to "sharpen" the picture quality. The black portions of the picture become richer in darkness and the whites become brighter.

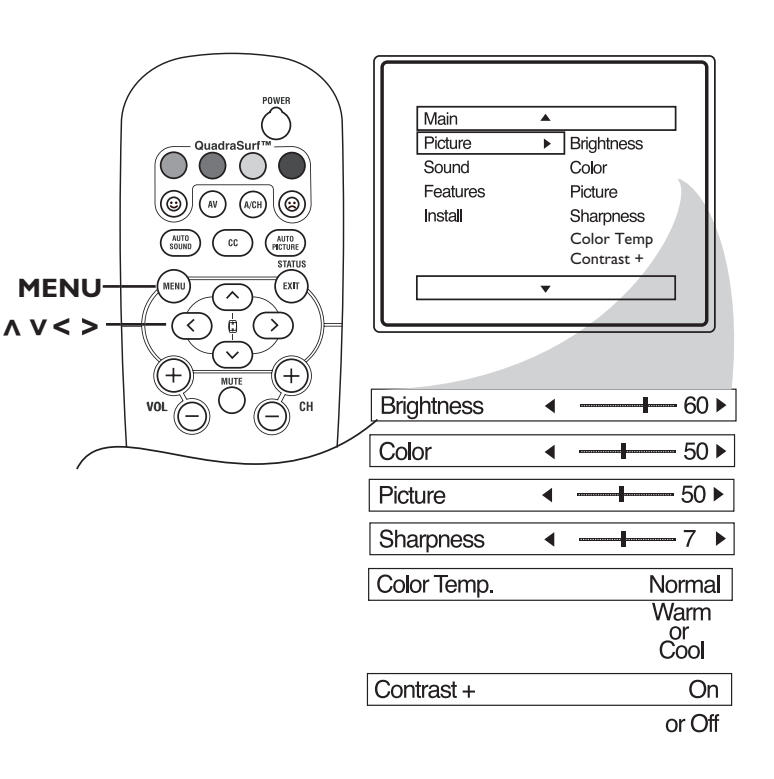

### **AUTO PICTURE**

Whether you're watching a movie or a sporting event, your TV has automatic video control settings to enhance your current program source or content.

Press **AUTO PICTURE** button on the remote control. The current Smart Picture setting will display on the screen.

Press AUTO PICTURE repeatedly to select either Personal, Movies, Sports, Weak Signal or Multimedia picture settings.

**NOTE:** The way you choose to set the Picture Menu Controls will become your Personal setting.

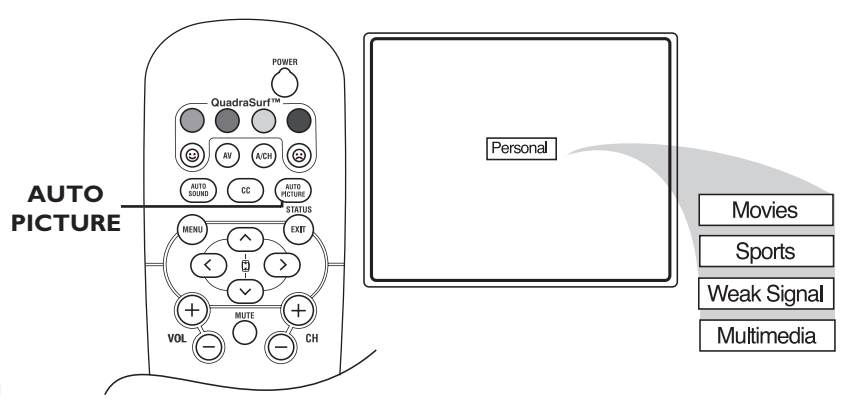

### SOUND MENU CONTROLS

o adjust your TV sound controls, select a channel and use the Sound Menu Controls listed below. Your selection is stored as **Personal**.

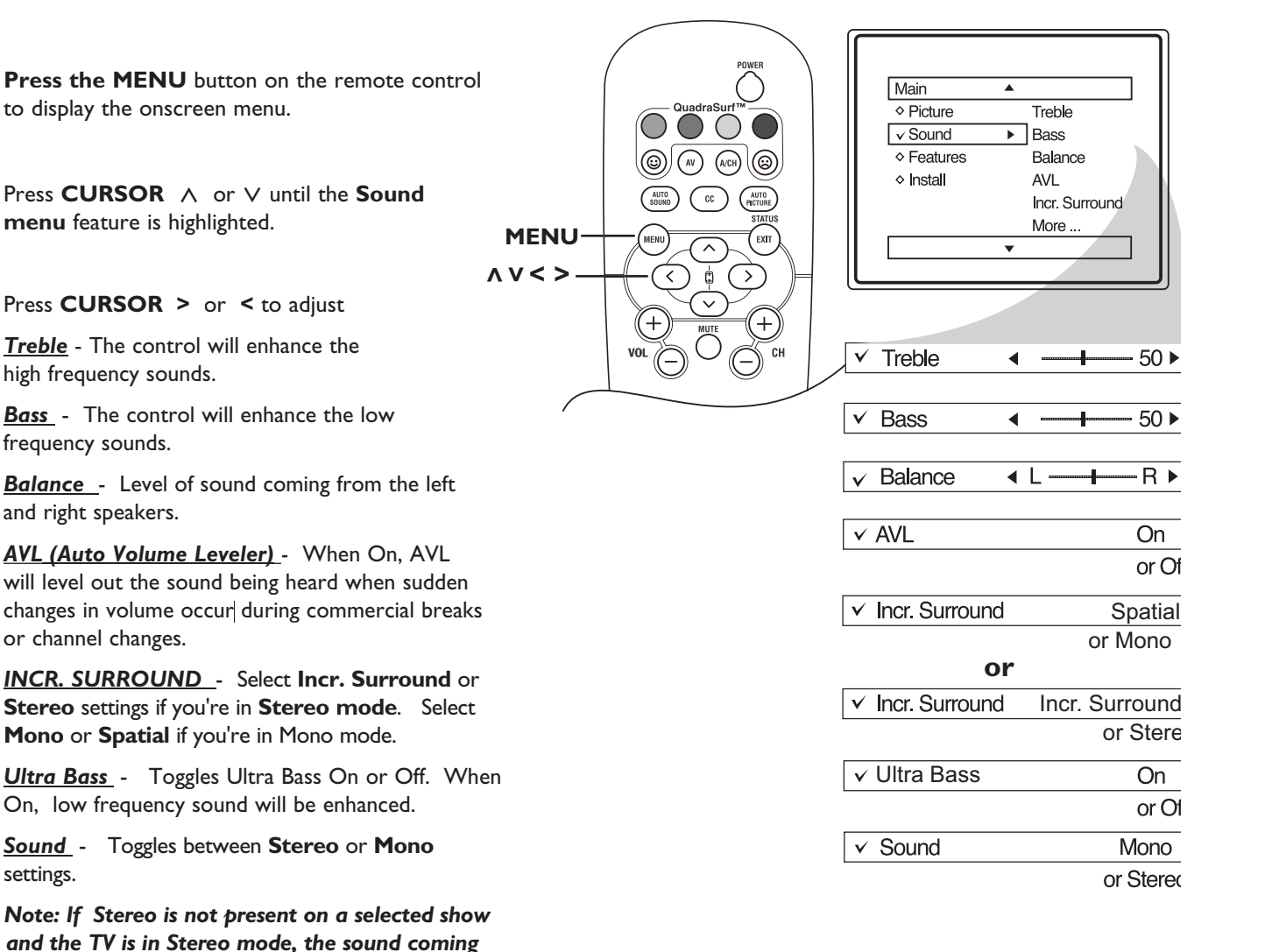

#### **AUTO SOUND**

he Auto Sound feature allows the listener to select between four different pre-set sound options.

from the TV will remain in the Mono mode.

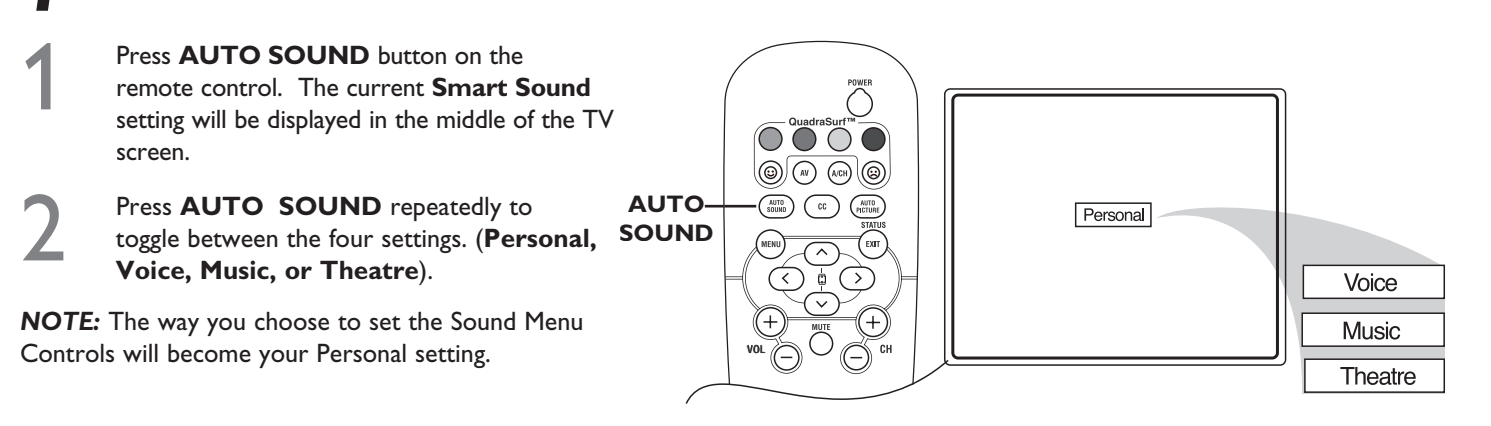

### **THE 4:3 EXPAND FORMAT CONTROL**

any times while watching movies from a DVD player, the image is shown in "letterbox" format. This is the format shown in movie theaters. When shown on TV screen, the image will have areas of black on top and bottom of the screen.

Press MENU button on the remote control to display the onscreen menu. Press **CURSOR**  $\lor$  until **Features** is highlighted. Press **CURSOR** > to display the **Features menu** options (AutoLock or Format). Press **CURSOR**  $\lor$  to highlight **Format**. ✓ Format Press CURSOR > or < to select one of the two options 4:3 or Expand 4:3. 4:3 - Standard format for the TV. **Expand 4:3** - Enlarges the picture to fill out the entire screen area, eliminating the "letterbox" effect. 4:3 When finished, press **STATUS / EXIT** button on the remote control to remove the menu from the TV's screen.

**NOTE :** The Expand 4:3 and can also be activated using the **CURSOR**  $\land$  **or**  $\lor$  when the onscreen menu is not being displayed. Pressing these buttons will toggle between Standard 4:3 and Expand 4:3.

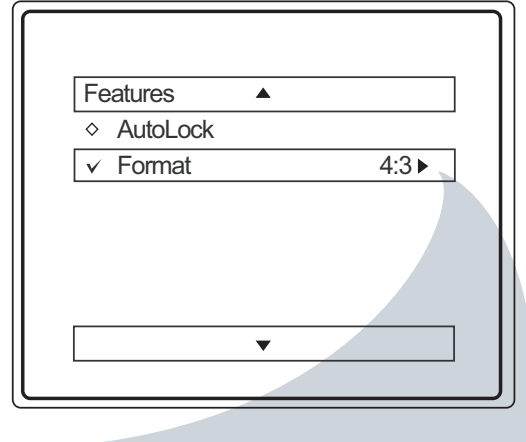

4:3 Expand

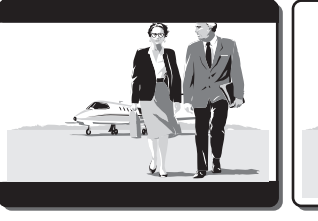

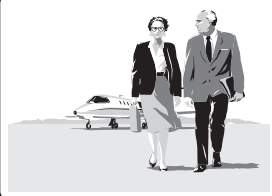

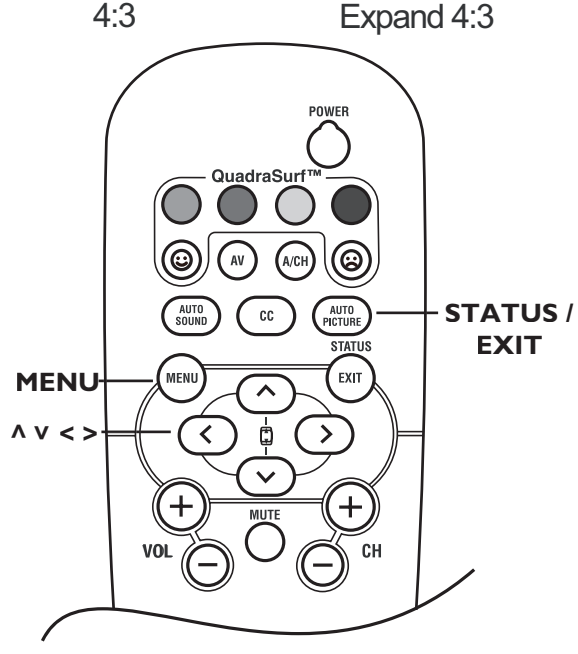

### UNDERSTANDING AUTOLOCK CONTROLS

AutoLock is a feature that lets the TV receive and process data sent by broadcasters or other program providers with program content Advisory. When programmed by the viewer, a TV with AutoLock can respond to the content advisory and block program content that may be found objectionable (such as offensive language, violence, sexual situations, etc.). This feature is useful for adults to prevent certain types of programs from being viewed by children.

AutoLock offers various BLOCKING controls to choose from:

Access Code - An Access Code must be set to prevent children from unblocking questionable or censored programming set by their parents.

Channel Block - After an access code has been programmed, you can block individual channels including the A/V inputs.

Clear All - Lets you clear all channels being blocked from your viewing set with the Channel Block Control.

**Block All** - Lets you block ALL channels including A/V inputs.

No Rating - ALL programming with no content advisory data can be blocked if NO RATING is set to ON.

**Movie Ratings** - Certain blocking options exist which will block programming based on ratings patterned by the Motion Pictures Association of America (MPAA).

TV Ratings - Like the Movie Ratings, programs can be blocked from viewing using standard TV ratings set by TV broadcasters.

Unrated - ALL unrated programs based on the Movie Ratings or Parental TV Guidelines can be blocked if UNRATED is set to ON.

#### **MOVIE RATINGS**

G: General Audience - All ages admitted. Suitable for all ages.

**PG: Parental Guidance Suggested** - Contains material unsuitable for younger children.

**PG-13: Parents Strongly Cautioned** - Contains material unsuitable for children under the age of 13.

R: Restricted - Suitable for adults above 17 years of age only.

NC-17: No one under the age of 17 will be admitted.

**X:** Adults Only - Contains one or more of the following: very graphic violence, very graphic and explicit or indecent sexual acts, very coarse and intensely suggestive language.

#### TV RATINGS

**TV-Y**: Designed for a very young audience, including children ages 2-6

**TV-Y7:** Appropriate for children age 7 and above who have acquired the development skills needed to distinguish between make-believe and reality.

**TV-G**: Suitable for most audiences. Contains little or no violence, no strong language, and little or no sexual dialogue or situations.

**TV-PG:** Contains material unsuitable for younger children. Could contain Moderate violence (V), some sexual situations (S), infrequent coarse language (L), or some suggestive dialogue (D).

**TV-14:** Contains some material unsuitable for children under 14 years of age. Contains one or more of the following: intense violence (V), intense sexual situations (S), strong coarse language (L), or intensely suggestive dialogue (D).

**TV-MA** - Viewed by adults and therefore may be unsuitable for children under 17. Contains one or more of the following: graphic violence (V), explicit sexual situations (S), or crude indecent language (L).

### SETTING UP AN ACCESS CODE

Ver the next few pages you'll learn how to block channels . To get a better understanding of the rating terms for certain programs refer to page 21.

Let's start by learning how to set a personal access code :

1

**Press MENU** button on the remote control to display the onscreen menu.

Press **CURSOR**  $\land$  or  $\lor$  until **Features** is highlighted.

Press **CURSOR** > to display the **Features menu** options (AutoLock or Format).

Press **CURSOR**  $\land$  or  $\lor$  until the word **AUTOLOCK** is highlighted.

Press **CURSOR** > and the screen will read, "ACCESS CODE - - - - ."

Using the **NUMBERED buttons** enter **0 7 1 1**. "**XXXX**" appears on the Access Code screen as you press the numbered buttons.

"**INCORRECT CODE**" will appear on the screen and you will need to enter 0 7 1 1 again.

The screen will ask you to enter a "New Code". Enter a "new" 4 digit code using the NUMBERED buttons on the remote control. You will be asked to CONFIRM the code. Enter the new code again "XXXX" will appear when you enter your new code and then display the AutoLock menu options.

Proceed to the next page to learn more ....

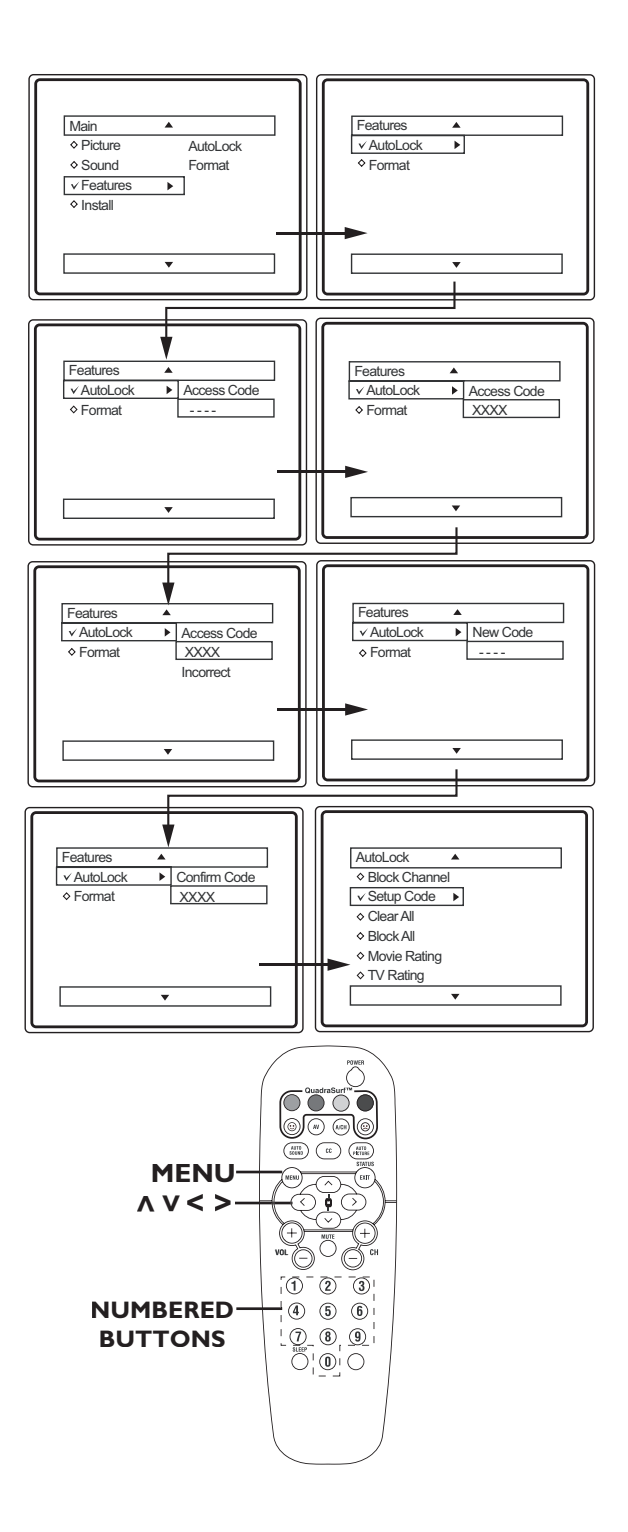

### **BLOCK CHANNELS**

A fter your personal access code has been sent (see previous page), you are ready to select the channels or the A/V inputs you want to block out or censor. Once you've entered your access code and the AutoLock features are displayed on the screen :

**Press the CURSOR**  $\land$  or  $\lor$  until the words **BLOCK CHANNELS** are highlighted.

Press **CURSOR** > to turn blocking **ON** or **OFF** for that channel. When **ON** is selected the channel will be blocked.

Press **CH+ or CH-** to select other channels you wish to block. Repeat step 2 to block the new channel.

To Unblock a channel, use the CH+ or CH- to scroll to the channel you wish to unblock. The screen will show a message telling you that the channel has been blocked by AutoLock and you have to Enter your Access Code to unblock the channel.

Use the NUMBER Buttons, key in your Access Code. The Blocked channel will be UnBlocked.

When finished, press the **STATUS / EXIT** button on the remote control to remove the menu from the screen.

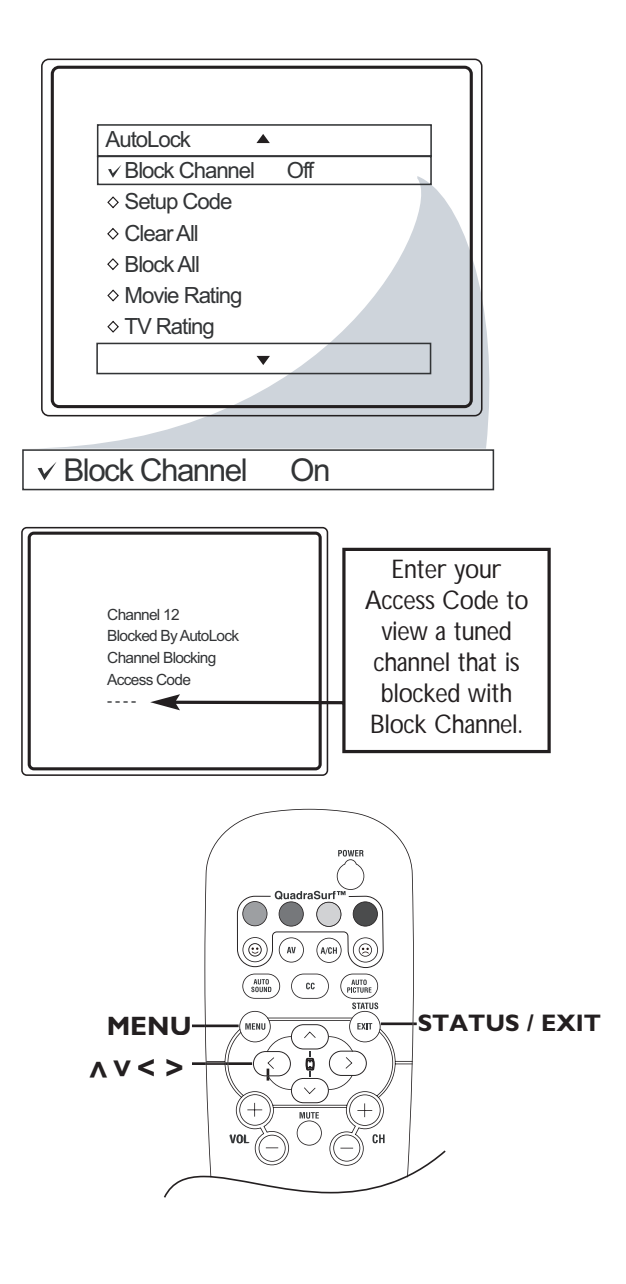

### **BLOCK/CLEAR ALL CHANNELS AT THE SAME TIME**

This is a continuation of the previous page. After blocking specific channels there may come a time when you want to block or clear all the channels at the same time.

Once you've entered your access code and the AutoLock features displayed on the screen;

**Press the CURSOR**  $\land$  or  $\lor$  to select either **CLEAR ALL** or **BLOCK ALL**.

If **CLEAR ALL** is selected, press **CURSOR** > to clear all blocked channels. All channels will be viewable. Now all blocked channels can be viewed.

If **BLOCK ALL** is selected, press **CURSOR** > to turn the control **ON** or **OFF**. When **ON** is selected, ALL available channels will be blocked from viewing.

When finished, press the **STATUS/EXIT** button on the remote control to remove the menu from the screen.

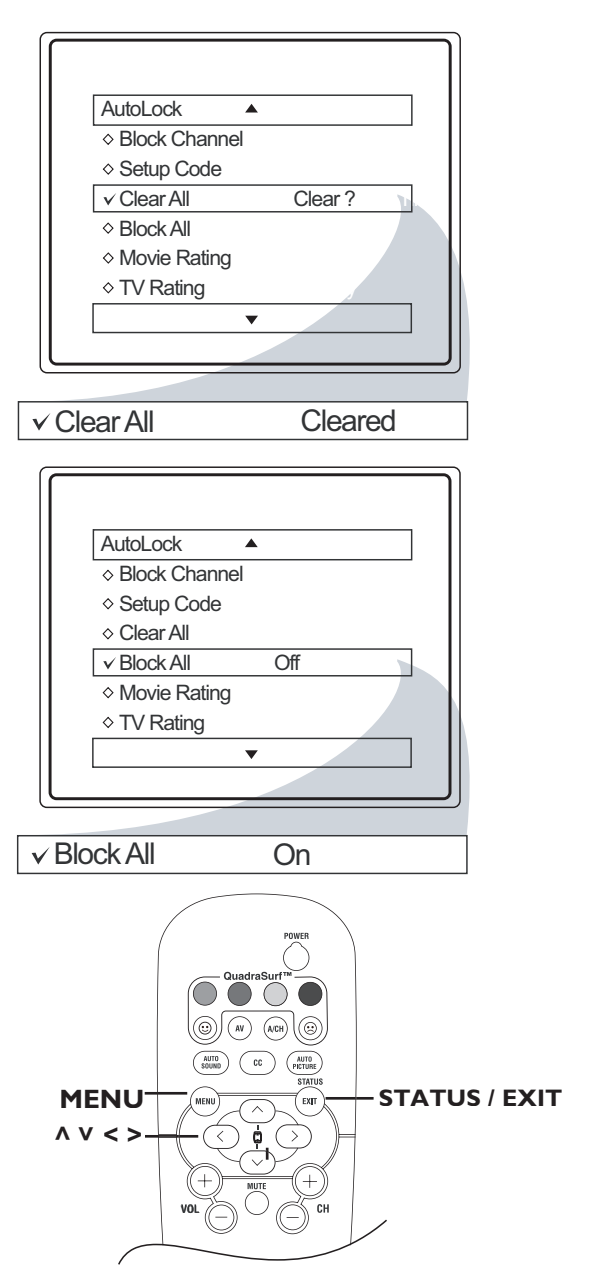

#### **MOVIE RATINGS**

The AutoLock feature can block programs based on the Move Industry ratings.

Once you've entered your access code and the AutoLock features are displayed on the screen;

| Press | CU |
|-------|----|
| words | MC |

ess CURSOR  $\land$  or  $\lor$  to highlight the ords MOVIE RATING.

- Press **CURSOR** > button to display the **MOVIE RATING** options (G, PG, PG-13, R, NC-17, or X)
- Press **CURSOR** ∧ **or** ∨ to highlight any of the Movie Rating options. When highlighted, all these options can be turned **ON** (*which will allow blocking*) or **OFF** (*which will allow viewing*).
- Use **CURSOR** > to turn the rating option **ON** or **OFF**.

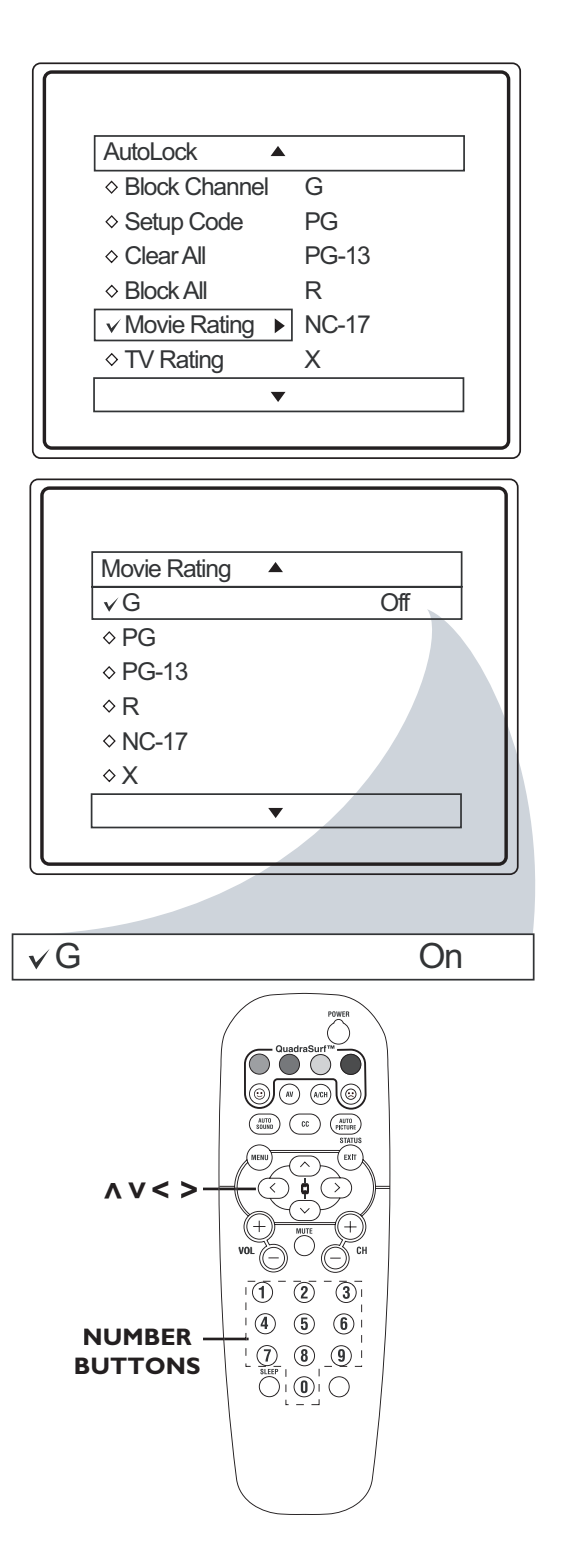

#### **TV RATINGS**

The AutoLock feature can block programs based on the TV Industry ratings.

Once you've entered your access code and the AutoLock features displayed on the screen;

| 1 | <b>Press CURSOR</b> $\land$ or $\lor$ to highlight the |
|---|--------------------------------------------------------|
|   | words TV RATING.                                       |

- Press **CURSOR** > button to display the **TV RATING** options (TV-Y, TV-Y7, TV-G, TV-PG, TV-14 or TV-MA)
- Press CURSOR ∧ or ∨ to highlight any of the TV Rating options. When highlighted, all these options can be turned ON (which will allow blocking) or OFF (which will allow viewing).

**NOTE :** Some TV Rating options also have sub-ratings. The ratings of TV-Y7, TV-G, TV-14, TV-MA can be customized to block V (violence), FV (fantasy violence), S (sex scenes), L (coarse language), or D (Suggestive dialogue).

- Press **CURSOR** > to turn the TV-Y or TV-G rating **ON** or **OFF**. Or, press **CURSOR** > to enter the sub-menus for the TV-Y7, TV-PG, TV-14 or TV-MA ratings.
- If the TV-Y7, TV-PG, TV-14 or TV-MA sub-menu is accessed, press **CURSOR**  $\land$  **or**  $\lor$  to select one of the options (Block All, V, S, L, D or FV).
- Press **CURSOR** > to turn the option **ON** or **OFF**.

**NOTE :** If you forget your code, key 0 7 1 1. This is the factory default. Enter this code to create a new access code.

6

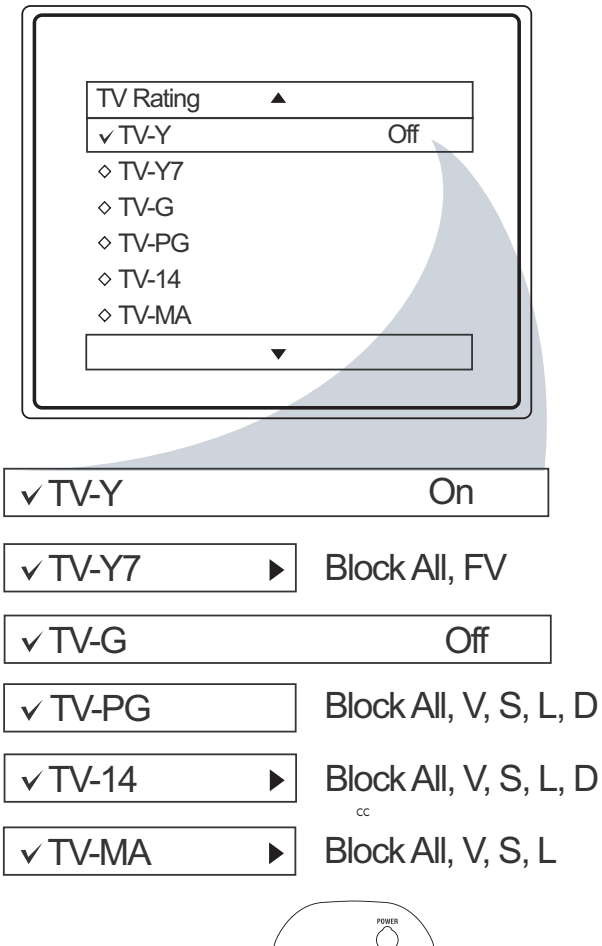

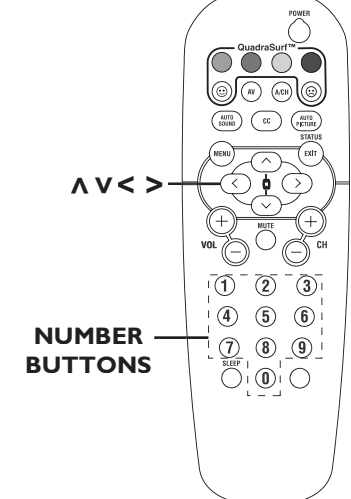

### **BLOCKING OPTIONS**

AutoLock offers the viewer other blocking options as well. With these Blocking options, the censoring can be turned ON or OFF.

Once you've entered your access code and the AutoLock features are displayed on the screen;

1

Press **CURSOR**  $\land$  **or**  $\lor$  until the words BLOCKING OPTIONS are highlighted.

Press CURSOR > button to display the Blocking Options (BLOCKING, UNRATED or NO RATING) menu.

**BLOCKING :** Might be called the "master switch" for AutoLock. When ON, all blocking / censoring will take place. When OFF, all blocking is disabled.

**UNRATED :** All unrated programs based on the Movie Ratings or Parental TV Guidelines can be blocked if this feature is set to ON and the BLOCKING feature is set to **ON**.

**NO RATING :** All programs with NO content advisory data can be locked if it is set to ON and the BLOCKING feature is set to **ON**.

3

Press **CURSOR**  $\land$  or  $\lor$  to highlight the desired feature.

4

When highlighted, each feature can be turned **ON** or **OFF** using **CURSOR** > or <.

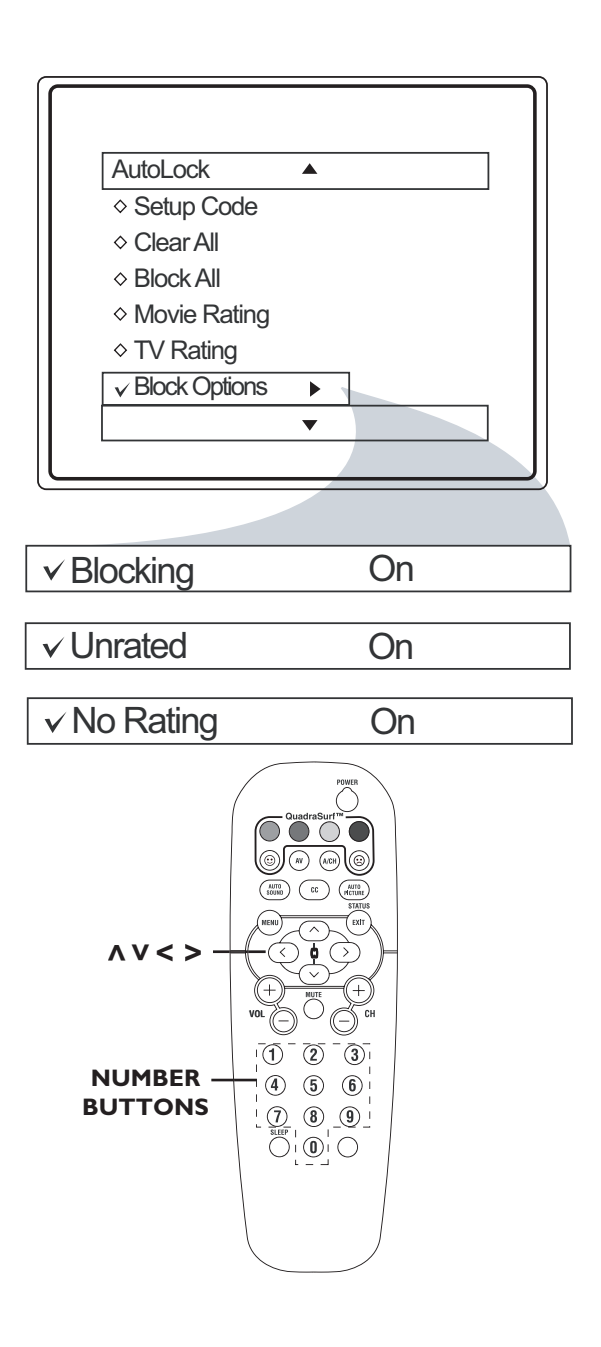

### **CLOSE CAPTIONING**

Close Captioning (CC) allows you to read the voice content of television programs on the TV screen. Designed to Chelp the hearing impaired, this feature uses onscreen "text boxes" to show dialogue and conversations while the TV program is in progress.

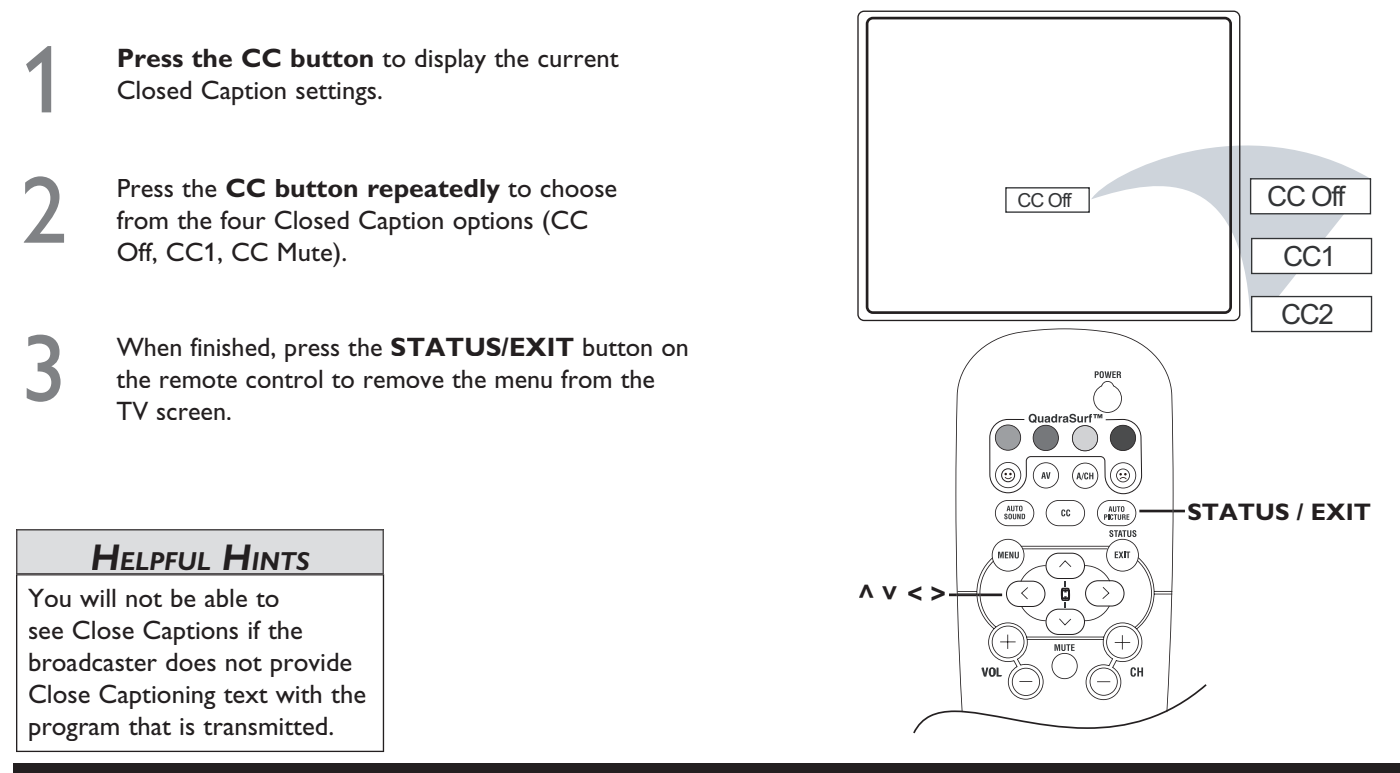

#### SLEEPTIMER

The SleepTimer feature allows you to set a timer to automatically turn the TV off after a period of time you choose - 15, 30, 45, 60, 90, 120, 180 or 240 minutes.

- Press **SLEEP** button on the remote control to display the sleeptimer menu.
- Press **SLEEP** button on the remote control to select the amount of time (15, 30, 45, 60, 90, 120, 180 or 240 minutes) before the TV automatically switches Off.

**NOTE:** An onscreen countdown will appear during the last minute before the TV switches Off. If any button is pressed during the last minute of the countdown, the Sleep Timer setting will be cancelled.

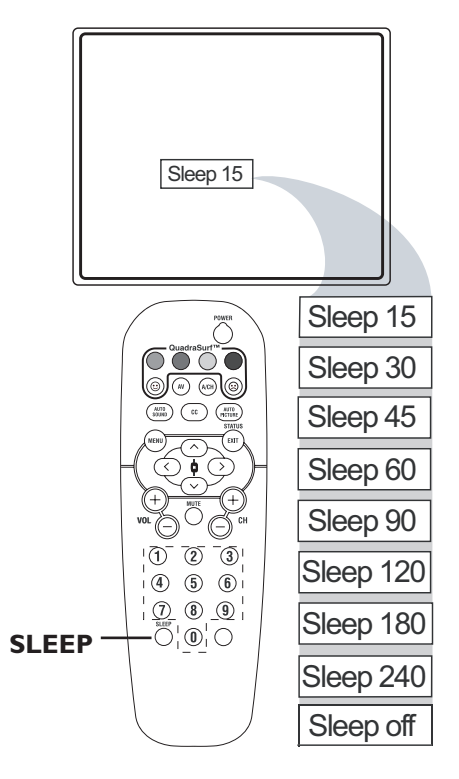

### QUADRASURF

The QuadraSurf control allows you to setup four different personal channel Surf lists using the colored buttons (on the remote control). Each colored button can hold up to ten channels in its quick viewing list.

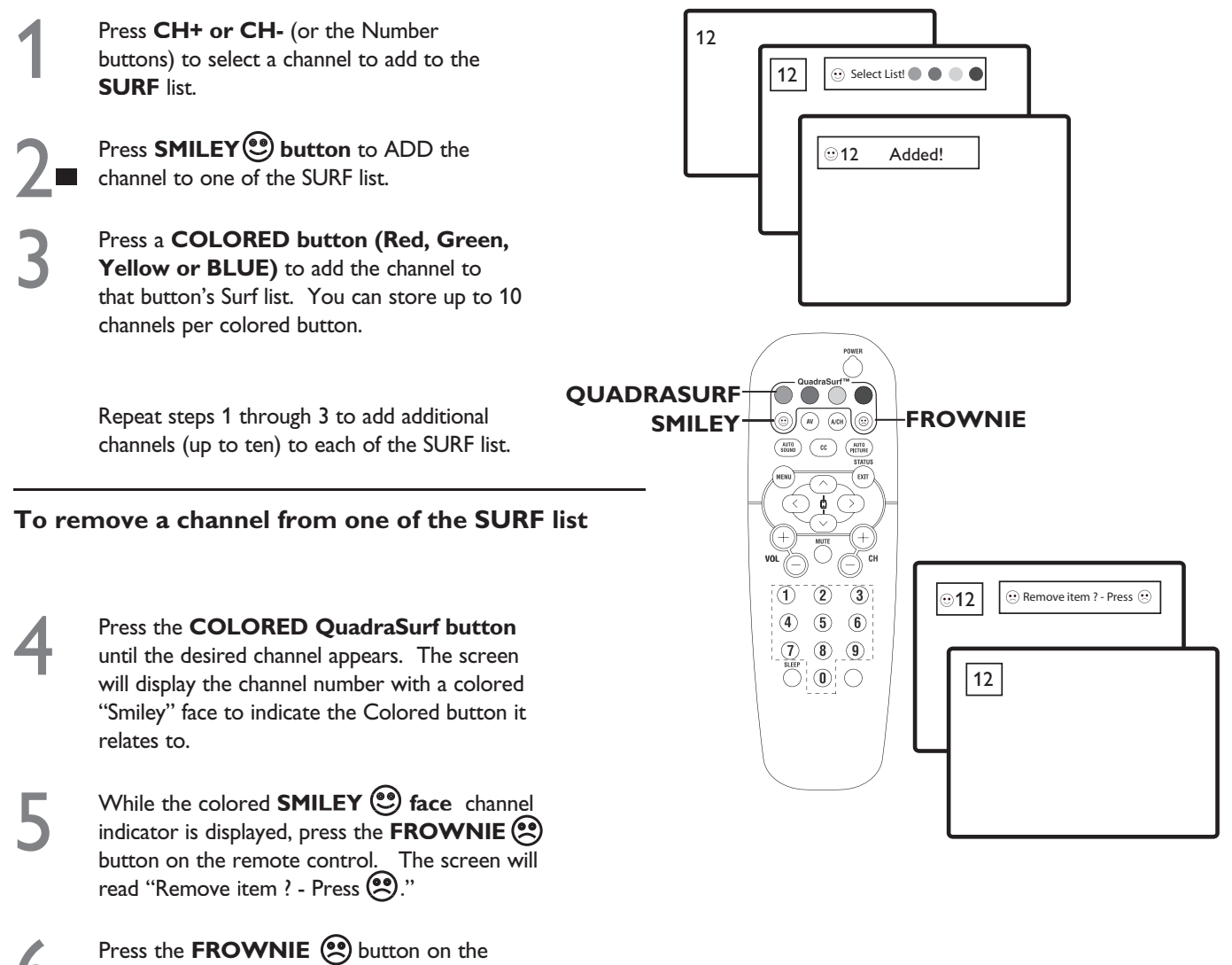

remote control again to confirm.

Repeat steps 4 through 6 to remove other channels from the Surf list.

### QUADRASURF

he QuadraSurf buttons on the remote control allow you to store up to 10 channels per button (40 in total). You can program the AV input channels for each button making them a "source" button.

Assuming channels have been added to the four Quadra Surf lists (the four colored buttons, see previous page).

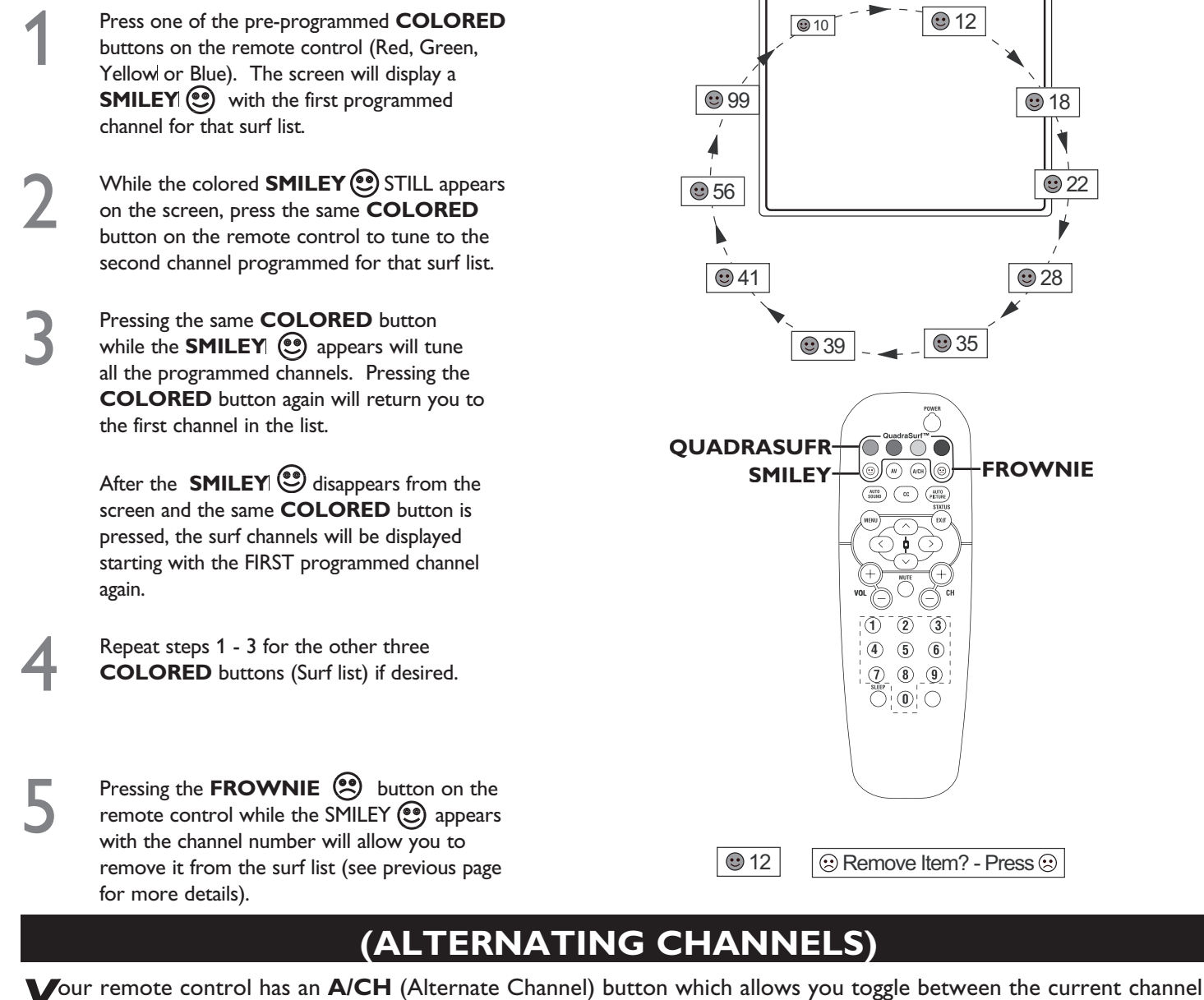

you are watching and the previous channel.

Press A/CH on the remote control to toggle between the current and previous channel.

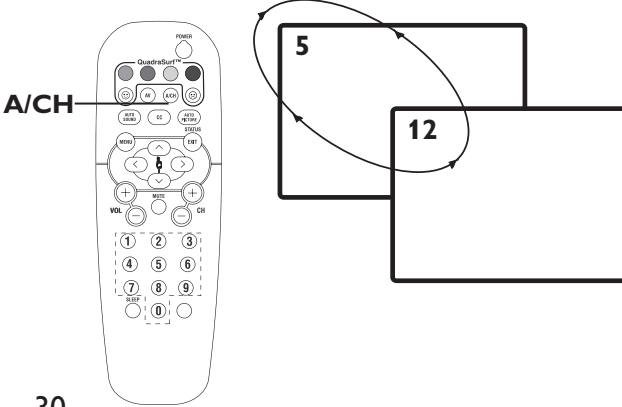

### GLOSSARY

| 4:3                                 | 4:3 is an aspect ratio of traditional squarish National Television Systems Committe (NTSC) TV screens; it stands for four units of width for every three units of height.                                                                                                    |
|-------------------------------------|----------------------------------------------------------------------------------------------------|
| Aspect Ratio                        | The ratio between the width and height of the TV picture on the screen. In a normal TV set the aspect ratio is 4 to 3 (4:3).                                                                                                    |
| Audio Video (A/V)                   | A term often used when discussing a channel on a TV receiver or on video equipment, which has been especially designed to accept VCR audio-video signals. This channel automatically activates special circuitry within the TV set to prevent picture distortion and skewing. It is also used for audio-video processors, which handle both types of signals. |
| Cable Converter Box                 | A device that allows your television to receive the expanded number of channels provided by broadcasters. Some of these programs provided by the broadcast may not be free, you'll have to pay to view them.                                                                                                    |
| Coaxial Cable                       | Coaxial cable is a copper cable used to connect cable signal coming from Cable TV Company to the TV.                                                                                                    |
| Composit Video Input<br>Connection  | An analog encoded video signal that includes vertical and horizontal synchronizing information. Since both luminance (brightness) and chrominance (color) signals are encoded together, only a signal connection wire is needed. A composite video jack is usually a single RCA-type.                                                                         |
| Component Video<br>Input Connection | Provides the highest possible color and picture resolution on the playback of digital signal source material like DVD players. The color difference signals (Pb, Pr) and the luminance(Y) signals are connected separately which allows for improved color bandwidth information (not possible when using composite video or S-Video connections).            |
| Letterbox                           | Letterbox refers to the image of a wide-screen picture on a standard 4:3 aspect ratio television screen.                                                                                                    |
| Luminance                           | The brightness or black-and-white component of a color video signal. Determines the level of picture detail.                                                                                                    |
| NTSC                                | National television system committee. The organization that developed the analog television standard currently in use in the U.S., Canada, and Japan. Now generally used to refer to that standard. The NTSC standard combines blue, red, and green signals modulated as an AM signal with an FM signal for audio.                                            |
| S-Video                             | Separated video. An encoded video signal which separates the brightness from color data. S-Video can greatly improve the picture when connecting TVs to any high quality video source such as digital broadcast satellite (DBS) and DVDs.                                                                                                    |

#### **CLEANING AND CARE**

WARNING Concerning Stationary Images on the TV Screen:

Do not leave stationary or letterbox images on screen for extended periods of time. This can cause uneven picture-tube aging.

Normal use of the TV should involve the showing of pictures that contain constantly moving and changing images that fill the screen. Be careful not to leave nonmoving images on screen for extended periods of time, or to display the same images on screen too frequently, because subtle ghost images can be left on the picture tubes. Sources of stationary images may be DVD disks, laser disks, video games, CD-i disks, videotapes, digital television boxes, broadcast channels, cable channels, satellite channels, and others. Here are some examples of stationary images (this is not an all-inclusive list; you may encounter others in your viewing):

- DVD menus—listings of DVD disk content
- Letterbox black bars—shown at the top and bottom of the TV screen when a wide screen (16:9) movie is viewed on a TV with standard (4:3) aspect ratio.
- Video-game images and scoreboards
- Television station logos—present a problem if they are bright and stationary; moving or low-contrast graphics are less likely to cause uneven aging of the picture tube
- Stock-market tickers—presented at the bottom of the TV screen
- Shopping channel logos and pricing displays—bright and shown constantly or repeatedly in the same location on the TV screen.

#### Placement of the TV

- To avoid cabinet warping, cabinet color changes, and increased chance of set failure, do not place the TV where temperatures can become excessively hot; for example, in direct sunlight or near a heating appliance.
- Be sure to allow a free flow of air to and from the perforated back cover of the set.

#### Cleaning

- To avoid possible shock hazard, be sure the TV is unplugged from the electrical outlet before cleaning.
- Regularly dust the TV with a dry, nonscratching duster to keep the TV clean.
- When cleaning the TV, take care not to scratch or damage the screen surface. Avoid wearing jewelry or using anything abrasive. Do not use household cleaners. Wipe the front screen with a clean cloth dampened with water. Use even, easy, vertical strokes when cleaning.
- Gently wipe the cabinet surfaces with a clean cloth or sponge dampened in a solution of cool, clear water and a mild soap or detergent. Use a clean, dry cloth to dry the wiped surfaces.
- Occasionally vacuum the ventilation holes or slots in the back cover of the set.
- Never use thinners, insecticide sprays, or other chemicals on or near the cabinet, as they might cause permanent damage of the cabinet finish.

### **TROUBLESHOOTING TIPS**

Check this List of **Symptoms** and **Suggested Steps To Take** before requesting Service. You may be able to solve the problem yourself. If you face problems connecting the TV to external devices, please refer to the User Guide of the external device or call their service centers for help. Charges for TV installation and adjustments of customer controls are not covered under your warranty.

| SYMP         | томѕ                                                                                         | SUGGESTED STEPS TO TAKE                                                                                                    |
|--------------|----------------------------------------------------------------------------------------------|----------------------------------------------------------------------------------------------------|
| Installation | Can't get the AV<br>channels on the TV<br>screen.                                            | Press the <b>CH+</b> / <b>CH-</b> button on the remote control repeatedly to select the desired AV channels.<br>Note: SVHS can only be selected if a S-VHS device is connected and powered on.                                                                                                    |
| Installation | TV Displays<br>Wrong<br>Channel or No<br>Channels Above<br>13                                | Go to <b>TUNER MODE</b> in the television menu and select the correct signal source, then perform the automatic installation again. (Refer to page 15).                                                                                                    |
| Installation | Channel numbers<br>do not follow the<br>channel number<br>of the<br>programs.                | Go to <b>TUNER MODE</b> in the television menu and select the correct signal source, then perform the automatic installation again. (Refer to page 15).                                                                                                    |
| Sound        | Disturbing sound<br>(such as buzzing,<br>clicking, cracking,<br>humming, whistling,<br>etc). | It is normal to hear a disturbing sound (such as buzzing, clicking, cracking, humming, whistling, etc)<br>from a distance less than 2 meters (6 feet) with the television sound muted.<br>If problem occurs on one channel, you may have a signal problem. Please contact the cable provider<br>or local broadcaster regarding the specific channel.                                                                                                    |
| Sound        | Sound is not in<br>Stereo.                                                                   | <ol> <li>This could be due to any of the following reasons:</li> <li>Not all transmitted broadcasts by the cable or broadcast stations are in STEREO. Try checking with several major network stations to be sure that the station you selected is in STEREO.</li> <li>When SAP is turned ON, the sound mode is automatically set to MONO.</li> <li>Sound mode is set to MONO. Set the sound mode to STEREO. (Refer to page 19).</li> <li>When using an AV input, the television will not display STEREO even though it is producing stereo sound.</li> </ol> |
| General      | No power to the<br>TV                                                                        | Check the TV power cord. Unplug the power cord from the TV, wait 10 seconds, then reinsert<br>the plug into your wall outlet. Power On the TV again.<br>Plug the power cord directly to the wall socket and not via an extension cord.<br>If you need to use an extension cord, check that the fuse on the AC power strip is not blown.                                                                                                    |
| General      | TV is not<br>responding to<br>Remote Control                                                 | Ensure the batteries are inserted into the remote control according to the illustration in the battery compartment. Refer to page 6.<br>Reset the television by disconnecting the power plug from the wall outlet for 10 seconds and then reconnecting it again.                                                                                                    |
| General      | Remote control is<br>not working                                                             | Ensure the batteries are inserted into the remote control according to the illustration in the battery compartment. Refer to page 6.<br>Reset the television by disconnecting the power plug from the wall outlet for 10 seconds and then reconnecting it again.                                                                                                    |
| General      | TV Displays white<br>lines in letterbox<br>when viewing a<br>DVD disc                        | Some DVD Discs are encoded with as much as 30% more video information to give the best possible picture quality. With the DVD Player in the "letterbox" picture format, the playback of this type of disc with extra video information can produce a number of small white lines in the upper portion of the black letterbox area. With some of these discs, this problem is inherent and does not require a service call.                                                                                                    |

# SPECIFICATIONS

|                                  | 20PT6446                                   |
|----------------------------------|--------------------------------------------|
| PICTURE / DISPLAY                |                                            |
| Aspect ratio :                   | 4:3                                        |
| Picture Display                  | 20" Real Flat Picture,                     |
| Picture Enhancement              | Auto Picture (5 modes)                     |
|                                  | Color, Contrast, Sharpness Control         |
|                                  |                                            |
| SOUND                            |                                            |
| Sound Power (Output RMS)         | 2 x 3w                                     |
| Sound Enhancement                | Incredible Surround                        |
| CONVENIENCE                      |                                            |
|                                  | Auto Program                               |
|                                  | Auto Volume Leveller (AVL)                 |
|                                  | Closed Captioning                          |
|                                  | Parental Lock                              |
| ON SCREEN DISPLAY<br>LANGUAGES   | English, French, Spanish                   |
| CONNECTIVITY                     |                                            |
| Rear                             | AV1: CVI, CVBS in                          |
|                                  | AV2: CVBS in, S-Video                      |
| Side                             | CVBS in Headphone Out                      |
|                                  |                                            |
|                                  |                                            |
|                                  |                                            |
| WEIGHT & DIMENSIONS :            |                                            |
|                                  |                                            |
| Veight (Incl. Packaging) :       | 24.6 Kg / 54.15 IDS<br>21.6 kg / 47.52 Ibs |
| Treight (excl. I ackaging) .     | 21.0 Kg / 11.32 IUS                        |
| Visible diagonal / screen size : | 20 inch / 50.8 cm                          |
|                                  |                                            |
|                                  |                                            |

#### 90 Days Labor & One (1) Year Parts & Two (2) Years Display

**PHILIPS CONSUMER ELECTRONICS** warrants this product against defect in material or workmanship, subject to any conditions set forth as follows:

**PROOF OF PURCHASE:** You must have proof of the date of purchase to receive warranted repair on the product. A sales receipt or other document showing the product and the date that you purchased the product as well as the authorized retailer included, is considered such proof.

#### **COVERAGE:**

(If the product is determined to be defective)

**LABOR:** For a period of ninety (90) days from the date of purchase, Philips will repair or replace the product, at its option, at no charge, or pay the labor charges to any Philips authorized repair facility. After the period of ninety (90) days, Philips will no longer be responsible for charges incurred.

**PARTS:** For a period of one (1) year from the date of purchase, Philips will supply at no charge, new or rebuilt replacement parts in exchange for defective parts. Philips authorized service centers will provide removal and installation of the part under the specified labor warranty.

**DISPLAY:** For a period of two (2) years from the date of purchase, Philips will supply, at no charge, a new or rebuilt active display device in exchange for the defective display. Philips authorized service centers will provide removal and installation of the parts under the specified labor warranty.

#### EXCLUDED FROM WARRANTY COVERAGE

Your warranty does not cover:

- Labor charges for installation or setup of the product, adjustment of customer controls on the product, and installation or repair of antenna systems outside of the product.
- Product repair and/or part replacement because of improper installation, connections to improper voltage supply, abuse, neglect, misuse, accident, unauthorized repair or other cause not within the control of Philips.
- A product that requires modification or adaptation to enable it to operate in any country other than the country for which it was designed, manufactured, approved and/or authorized, or repair of products damaged by these modifications.
- Damage occurring to product during shipping when improperly packaged or cost associated with packaging.
- Product lost in shipment and no signature verification of receipt can be provided.
- A product used for commercial or institutional purposes (including but not limited to rental purposes).
- Products sold AS IS or RENEWED.

#### TO OBTAIN WARRANTY SERVICE IN THE U.S.A., PUERTO RICO, OR U.S. VIRGIN ISLANDS...

Contact Philips Customer Care Center at: 1-888-PHILIPS (1-888-744-5477)

#### TO OBTAIN WARRANTY SERVICE IN CANADA...

1-800-661-6162 (French Speaking) 1-888-PHILIPS (1-888-744-5477) - (English or Spanish Speaking)

REPAIR OR REPLACEMENT AS PROVIDED UNDER THIS WARRANTY IS THE EXCLUSIVE REMEDY FOR THE CONSUMER. PHILIPS SHALL NOT BE LIABLE FOR ANY INCIDENTAL OR CONSEQUENTIAL DAMAGES FOR BREACH OF ANY EXPRESS OR IMPLIED WARRANTY ON THIS PRODUCT. EXCEPT TO THE EXTENT PROHIBITED BY APPLICABLE LAW, ANY IMPLIED WARRANTY OF MERCHANTABILITY OR FITNESS FOR A PARTICULAR PURPOSE ON THIS PRODUCT IS LIMITED IN DURATION TO THE DURATION OF THIS WARRANTY.

Some states do not allow the exclusions or limitation of incidental or consequential damages, or allow limitations on how long an implied warranty lasts, so the above limitations or exclusions may not apply to you. In addition, if you enter into a service contract agreement with the PHILIPS partnership within ninety (90) days of the date of sale, the limitation on how long an implied warranty lasts does not apply.

This warranty gives you specific legal rights. You may have other rights which vary from state/province to state/province.

# INDEX

| Alternating Channels                                    |
|---------------------------------------------------------|
| Automatic Program16                                     |
| AutoLock Controls                                       |
| Access Code                                             |
| Block Channels                                          |
| Block/Clear All Channels24                              |
| Movie Ratings                                           |
| TV Ratings                                              |
| Blocking Options                                        |
| AV (Audio/Video) Input Connection8                      |
| AV (Audio/Video) Output Connection                      |
| Basic TV and Remote Control Operation $\ldots\ldots .6$ |
| Cable Box Connections7                                  |
| Channel Edit (Add or Skip Channels)17                   |
| Cleaning and Care                                       |
| Close Captioning                                        |
| Component Video (CVI) Input Connections11               |
| Feature Highlights1                                     |
| Format Control                                          |
| Glossary                                                |
| Language Control                                        |
| Picture Menu Control18                                  |
| Brightness                                              |
| Color                                                   |
| Color Temperature (Color Temp) 18                       |

| Contrast                               | 18    |
|----------------------------------------|-------|
| Color Temperature (Color Temp) Control | 18    |
| Picture                                | 18    |
| Sharpness                              | 18    |
| QuadraSurf                             | 29-30 |
| Registration of TV Information         | 3     |
| Remote Control button descriptions     | 13    |
| Safety / Precautions                   | 4     |
| S-Video (S-VHS) Input Connections      | 10    |
| Side AV Connections                    | 9     |
| SleepTimer                             | 28    |
| Smart Picture                          | 18    |
| Smart Sound                            | 19    |
| Specifications                         | 33    |
| Sound Menu Control                     | 19    |
| AVL (Automatic Volume Leveler)         | 19    |
| Balance                                | 19    |
| Bass                                   | 19    |
| Incr. Surround                         | 19    |
| Sound                                  | 19    |
| Ultra Bass                             | 19    |
| Troubleshooting                        | 32    |
| Tuner Mode Control                     | 15    |
| Understanding AutoLock Controls        | 21    |
| Warraty (Limited)                      | 34    |
|                                        |       |

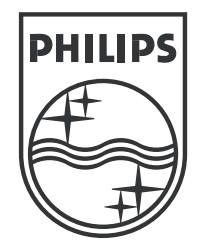

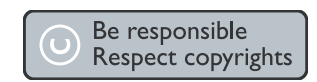

Specifications are subject to change without notice. Trademarks are the property of Koninklijke Philips Electronics N.V. or their respective owners. 2005 © Koninklijke Philips Electronics N.V. All rights reserved.

www.philips.com

3139 125 35991